# EM-TF-EVK-AM5728

# Linux Development Guide

Version: 1.0 2024-05-23

# Disclaimer

 Shenzhen Emtop Co., Ltd. does not provide any type of guarantee for the program source code, software, documents, etc. provided with the product; Regardless of whether it is described or implied, including but not limited to the warranty of fitness for a particular purpose, the entire risk is born by the user.

| www.emtop-tech.com   | https://github.com/EMTOP-TECH |
|----------------------|-------------------------------|
| sales@emtop-tech.com | support@emtop-tech.com        |

# **Revision History:**

| Version | Date       | Description   |
|---------|------------|---------------|
| 1.0     | 2024-05-23 | First Release |

| www.emtop-tech.com   | https://github.com/EMTOP-TECH |
|----------------------|-------------------------------|
| sales@emtop-tech.com | support@emtop-tech.com        |

# **Table of Contents**

| 1. | ENVIRONM  | ENT SETUP                         | 6  |
|----|-----------|-----------------------------------|----|
| 1  | .1        | BUILD A DEVELOPMENT ENVIRONMENT   | 6  |
| 1  | .2        | CONFIGURE COMPILATION ENVIRONMENT | 6  |
| 1  | .3        | OTHER TOOLS AND SERVICES          | 7  |
| 2. | COMPILE S | OURCE CODE                        | 8  |
| 2  | .1        | U-Воот                            | 8  |
|    | 2.1.1     | GET U-BOOT SOURCE CODE            | 8  |
|    | 2.1.2     | COMPILE U-BOOT                    | 8  |
| 2  | .2        | KERNEL                            | 8  |
|    | 2.2.1     | GET KERNEL SOURCE CODE            | 8  |
|    | 2.2.2     | COMPILE KERNEL                    | 9  |
| 2  | .3        | EXTERNAL DRIVE                    | 9  |
|    | 2.3.1     | CONFIGURE ENVIRONMENT VARIABLES   | 9  |
|    | 2.3.2     | COMPILE EXTERNAL DRIVER           | 11 |
|    | 2.3.3     | INSTALL EXTERNAL DRIVER           | 11 |
| 3. | CREATE TA | RGET IMAGE                        | 14 |
| 3  | .1        | MAKE IMAGE FILE                   | 14 |
|    | 3.1.1     | FORMAT THE PARTITIONS             | 14 |
|    | 3.1.2     | COPY FIRMWARE                     | 17 |
|    | 3.1.3     | COPY ROOTFS                       | 17 |
|    | 3.1.4     | INSTALL KERNEL MODULES            | 18 |
|    | 3.1.5     | INSTALL EXTERNAL DRIVER MODULE    | 18 |
| 3  | .2        | BURN AND READ IMAGE               | 19 |
|    | 3.2.1     | BURN IMAGE                        | 19 |
|    | 3.2.2     | READ IMAGE                        | 19 |

| www.emtop-tech.com   | https://github.com/EMTOP-TECH |
|----------------------|-------------------------------|
| sales@emtop-tech.com | support@emtop-tech.com        |

| 4. | TI SDK DE | VELOPMENT                                 | 21 |
|----|-----------|-------------------------------------------|----|
| 4  | 1.1       | SDK INSTALLATION AND CONFIGURATION        | 21 |
| 4  | 1.2       | TOP-LEVEL MAKEFILE USAGE                  | 25 |
|    | 4.2.1     | COMPILE THE ENTIRE SDK                    | 25 |
|    | 4.2.2     | COMPILE AND INSTALL A TARGET SEPARATELY   | 26 |
| 5. | APPLICAT  |                                           | 29 |
| 5  | 5.1       | CROSS COMPILE AND RUN ORDINARY C PROGRAMS | 29 |
|    | 5.1.1     | WRITE C PROGRAM CODE                      | 29 |
|    | 5.1.2     | COMPILE ON HOST                           | 29 |
|    | 5.1.3     | COMPILE ON ARM BOARD                      | 29 |
|    | 5.1.4     | TRANSMIT TO ARM BOARD AND RUN             | 30 |
| 5  | 5.2       | QT APPLICATION DEVELOPMENT                | 30 |
|    | 5.2.1     | INSTALL QT CREATOR                        | 30 |
|    | 5.2.2     | CONFIGURE QT CREATOR                      | 37 |
|    | 5.2.3     | CREATE DEMO                               | 41 |
|    | 5.2.4     | RUNNING ON ARM BOARD                      | 47 |
| 5  | 5.3       | VIDEO CAPTURE DEMO                        | 50 |
| 5  | 5.4       | DUAL DISPLAY DEMO                         | 51 |
| 6. | ROOTFS E  | BUILD BASED ON YOCTO                      | 53 |
| 6  | 6.1       | INSTALL REQUIRED TOOL SOFTWARE            | 53 |
| 6  | 6.2       | CONFIGURE BASH                            | 53 |
| 6  | 6.3       | INSTALL COMPILER                          | 54 |
| 6  | 6.4       | OBTAIN OE-LAYERTOOL-SETUP.SH              | 54 |
| 6  | 6.5       | BITBAKE BUILD                             | 54 |
| 7. | APPENDIX  | (                                         | 56 |

| www.emtop-tech.com   | https://github.com/EMTOP-TECH |
|----------------------|-------------------------------|
| sales@emtop-tech.com | support@emtop-tech.com        |

# 1. ENVIRONMENT SETUP

# 1.1 BUILD A DEVELOPMENT ENVIRONMENT

Requirements for setting up the development environment:

- Hardware: At least 20GB disk space, 2GB RAM
- Software: Ubuntu 64 bit OS, 14.04 LTS, 16.04LTS or higher LTS version (Ubuntu Desktop or Ubuntu Server)

#### Note:

If you want to develop Qt, please install Ubuntu version with a GUI interface such as Ubuntu Desktop.

You can also use a virtual machine to run the Ubuntu 64 bit OS. After starting the Ubuntu system, run the following commands to install the software required for development.

- \$ sudo apt-get update
- \$ apt-get install -y openssh-server git kpartx Izop Isb-core libncurses5

## **1.2 CONFIGURE COMPILATION ENVIRONMENT**

Copy gcc-linaro-6.2.1-2016.11-x86\_64\_arm-linux-gnueabihf.tar.xz from the release folder to the \$HOME directory in the Linux environment, and unzip it:

\$ tar -Jxvf gcc-linaro-6.2.1-2016.11-x86\_64\_arm-linux-gnueabihf.tar.xz

Set environment variables:

- \$ export CROSS\_COMPILE=\$HOME/gcc-linaro-6.2.1-2016.11-x86\_64\_arm-linux-g nueabihf/bin/arm-linux-gnueabihf-
- \$ export ARCH=arm

| www.emtop-tech.com   | https://github.com/EMTOP-TECH |
|----------------------|-------------------------------|
| sales@emtop-tech.com | support@emtop-tech.com        |

Note: Environment variables must be configured before compiling u-boot and kernel each

time. For convenience, you can edit a script and then source the script:

#### \$ cat \$HOME/set\_am57\_env.sh

#### #!/bin/bash

export CROSS\_COMPILE=\$HOME/gcc-linaro-6.2.1-2016.11-x86\_64\_arm-linux-gnueabihf /bin/arm-linux-gnueabihf-

export ARCH=arm

#### \$ source \$HOME/set\_am57\_env.sh

#### Note:

- The command strings starting with \$ in this article should run under Ubuntu PC;
- SHOME appearing in the article is not mandatory and should be modified accordingly based on the user's actual directory;
- □ In this article, the command strings starting with "root@arm:~#" should run under the ARM board.

## **1.3 OTHER TOOLS AND SERVICES**

Other tools and services may also be used during the development process, such as:

- ssh login ubuntu/serial port login: PuTTY software
- SAMBA service for transferring files between linux and windows
- NFS
- TFTP

The use of these conventional development tools isn't mentioned in the document. Please search on web for more information.

| www.emtop-tech.com   | https://github.com/EMTOP-TECH |
|----------------------|-------------------------------|
| sales@emtop-tech.com | support@emtop-tech.com        |

# 2. COMPILE SOURCE CODE

# 2.1 U-Boot

## 2.1.1 GET U-BOOT SOURCE CODE

Copy u-boot\*.tar.gz to \$HOME and unzip it:

- \$ cd \$HOME
- \$ tar -xzvf u-boot\*.tar.gz

## 2.1.2 COMPILE U-BOOT

- s cd \$HOME/u-boot
- s make distclean
- smake som\_am572x\_defconfig
- s make

After compilation is completed, <u>u-boot.img</u> and <u>MLO</u> are generated in the <u>\$HOME/</u> <u>u-boot</u> directory.

# 2.2 KERNEL

## 2.2.1 GET KERNEL SOURCE CODE

Copy the Linux kernel source code package linux\*.tar.gz to \$HOME and unzip it:

#### \$ tar -zxvf linux\*.tar.gz

| www.emtop-tech.com   | https://github.com/EMTOP-TECH |
|----------------------|-------------------------------|
| sales@emtop-tech.com | support@emtop-tech.com        |

### 2.2.2 COMPILE KERNEL

- s cd \$HOME/linux
- \$ make distclean
- \$ make embest\_ti\_am57xx\_defconfig
- \$ make

After compilation is completed, the target file **<u>zImage</u>** and **<u>dtb</u>** are generated:

- \$HOME/linux/arch/arm/boot/zImage
- \$HOME/linux/arch/arm/boot/dts/embest-SOM\_AM572x\_TM-mode0.dtb
- \$HOME/linux/arch/arm/boot/dts/embest-SOM\_AM572x\_TM-mode0-LCD.dtb

embest-SOM\_AM572x\_TM-mode0.dtb sets HDMI as the main display, and

embest-SOM AM572x TM-mode0-LCD.dtb sets LCD as the main display.

## 2.3 EXTERNAL DRIVE

Since the drivers for some of TI's peripheral modules are released separately, these drivers require additional compilation. These peripheral modules include 2D/3D image acceleration modules, hardware encryption/decryption modules, etc. Copy <u>extra.tar.gz</u> to \$HOME and extract it.

- \$ cd \$HOME
- \$ tar -xzf extra.tar.gz

### 2.3.1 CONFIGURE ENVIRONMENT VARIABLES

Edit the **<u>Rules.make</u>** file and modify the following variables to the corresponding values:

DESTDIR The path of the root file system, such as the mounting path of the SD card that has been burned with the image under ubuntu, or it can be any other

| www.emtop-tech.com   | https://github.com/EMTOP-TECH |
|----------------------|-------------------------------|
| sales@emtop-tech.com | support@emtop-tech.com        |

blank directory.

- **CROSS\_COMPILE** is the path where the cross-compilation tool chain is located.
- LINUXKERNEL\_INSTALL\_DIR is the Linux kernel source code path. Before compiling the external driver, make sure that the Linux kernel source code is correctly configured and compiled. Refer to 2.2 KERNEL.
  - \$ cd extra
  - \$ ls

extra-drivers Makefile Rules.make

#### \$ cat Rules.make

| #platform                                                                         |
|-----------------------------------------------------------------------------------|
| #platform                                                                         |
| PLATFORM=am57xx-evm                                                               |
|                                                                                   |
| #root of the target file system for installing applications                       |
| DESTDIR=\$(HOME)/extra/fakeroot                                                   |
|                                                                                   |
| #Cross compiler prefix                                                            |
| export                                                                            |
| CROSS_COMPILE=\$(HOME)/gcc-linaro-6.2.1-2016.11-x86_64_arm-linux-gnueabihf/bin/ar |
| m-linux-gnueabihf-                                                                |
|                                                                                   |
| #The directory that points to the SDK kernel source tree                          |
| LINUXKERNEL_INSTALL_DIR=\$(HOME)/linux                                            |
|                                                                                   |
| CFLAGS= -march=armv7-a -marm -mfpu=neon -mfloat-abi=hard                          |
|                                                                                   |
| #Strip modules when installing to conserve disk space                             |
| INSTALL_MOD_STRIP=1                                                               |
|                                                                                   |
| export TOOLCHAIN PREFIX=\$(CROSS_COMPILE)                                         |

| www.emtop-tech.com   | https://github.com/EMTOP-TECH |  |  |  |  |  |
|----------------------|-------------------------------|--|--|--|--|--|
| sales@emtop-tech.com | support@emtop-tech.com        |  |  |  |  |  |

### 2.3.2 COMPILE EXTERNAL DRIVER

Before compiling, create a empty directory specified by the **DESTDIR** variable in

Rules.make. Here we create the fakeroot directory:

- \$ cd extra
- \$ mkdir fakeroot
- \$ Is

extra-drivers fakeroot Makefile Rules.make

- \$ make clean
- \$ make

#### 2.3.3 INSTALL EXTERNAL DRIVER

#### s make install

The compiled ko and related files will be installed under <u>fakeroot</u>. If you only need to update the ko file, you only need to copy the ko files to <u>lib/modules/4.9.28/extra</u> to the corresponding directory of the target board file system.

\$ tree fakeroot

•

| fakeroot/              |
|------------------------|
| ├─── lib               |
| │                      |
| │ │ └───jailhouse.bin  |
| │ └─── modules         |
| 4.9.28                 |
| │                      |
| │ │                    |
| cmemk.ko               |
| │ │                    |
| debugss_kmodule.ko     |
| │ │ ├─── driver        |
| │ │ │ └───jailhouse.ko |

| www.emtop-tech.com   | https://github.com/EMTOP-TECH |  |  |  |  |
|----------------------|-------------------------------|--|--|--|--|
| sales@emtop-tech.com | support@emtop-tech.com        |  |  |  |  |

EMBEDDED SOLUTIONS

## EM-TF-EVK-AM5728 LDG

12

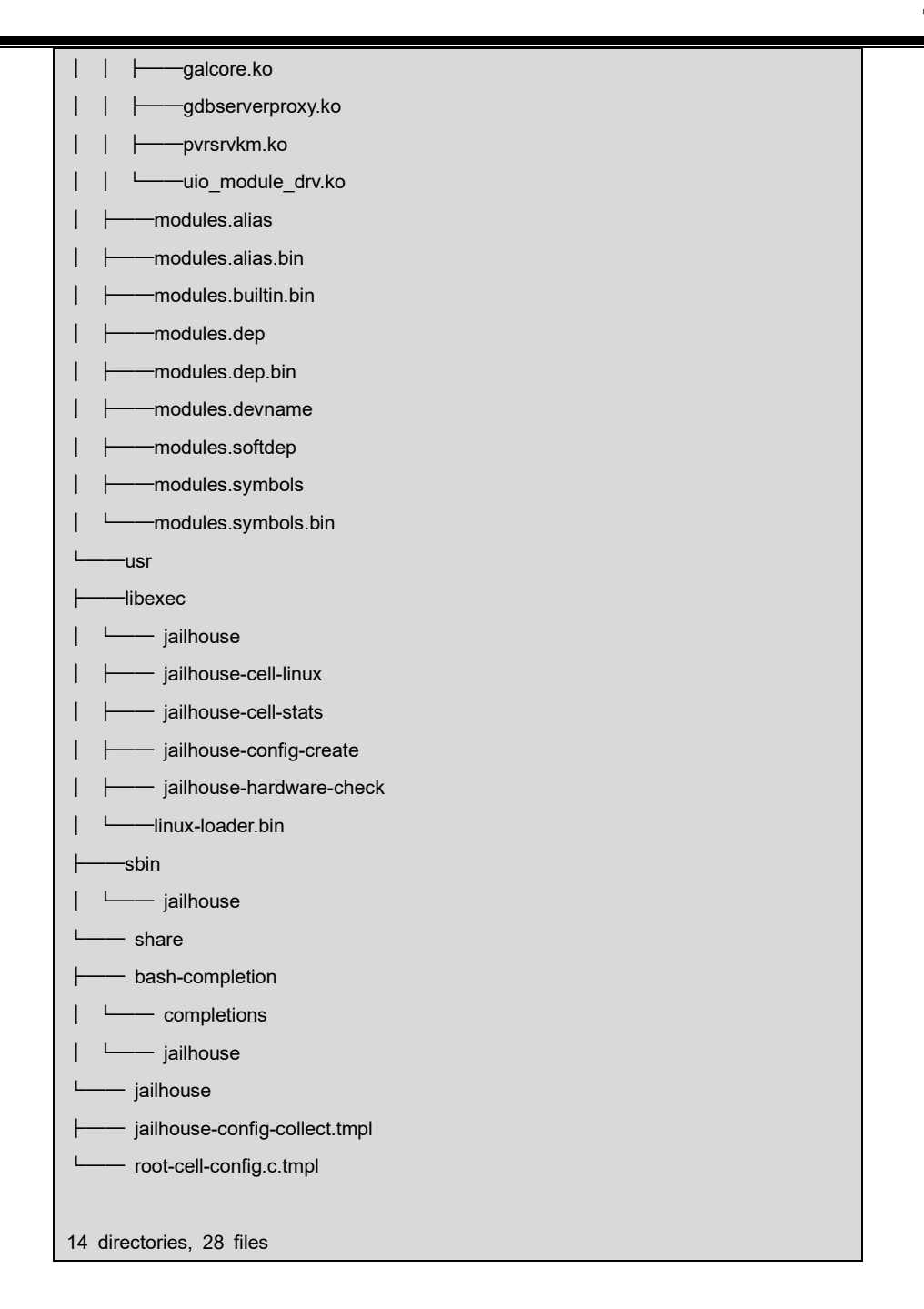

For development convenience, you can turn off the git version control option in the kernel. The kernel versions compiled in the future will always be linux-4.9.28, so there is no need to repeatedly compile extra-related driver modules.

| www.emtop-tech.com   | https://github.com/EMTOP-TECH |  |  |  |  |
|----------------------|-------------------------------|--|--|--|--|
| sales@emtop-tech.com | support@emtop-tech.com        |  |  |  |  |

EM-TF-EVK-AM5728 LDG

13

Enter make menuconfig in the kernel root directory to open the configuration interf ace, type / in the menuconfig interface, and search CONFIG LOCALVERSION AUT O option, find the relevant option according to the prompts, and set it to [=n]:

|       |     |       |       |      | - 6  | ماصحد | Con  | £;            | i a mət | ion F | )    | an ot or | n - |         |    |       |      |   |
|-------|-----|-------|-------|------|------|-------|------|---------------|---------|-------|------|----------|-----|---------|----|-------|------|---|
| Enter | • ( | (sub) | )stri | ing  | or   | rege: | xp t | 0             | searc   | n for | - (i | with a   | or  | without | "( | CONFI | G_") |   |
| CONFI | :G_ | LOCA  | ALVER | RSIO | DN_A | AUTO  |      |               |         |       |      |          |     |         |    |       |      |   |
|       |     |       |       |      |      |       |      |               |         |       |      |          |     |         |    |       |      | _ |
|       |     |       |       |      |      |       |      |               |         |       |      |          |     |         |    |       |      |   |
|       |     |       |       |      |      | <     | Ok   | $\rightarrow$ |         | < He  | lp   | >        |     |         |    |       |      |   |
|       |     |       |       |      |      |       |      |               |         |       |      |          |     |         |    |       |      |   |

.config - Linux/arm 4.9.28 Kernel Configuration > Search (CONFIG\_LOCALVERSION\_AUTO)

- Search Results -Symbol: LOCALVERSION\_AUTO [=n] Type : boolean Prompt: Automatically append version information to the version string Location:  $(1) \rightarrow$  General setup Defined at init/Kconfig:91 Depends on: !COMPILE\_TEST [=n]

During the development phase, CONFIG\_MODULE\_FORCE\_LOAD can be enabled.

Enable loadable module\_support

- [×] Forced module loading
- [\*] Module unloading
- [\*] Forced module unloading [\*] Module versioning support
- [\*] Source checksum for all modules
- Module signature verification
- Compress modules on installation
- Trim unused exported kernel symbols

| www.emtop-tech.com   | https://github.com/EMTOP-TECH |  |  |  |  |  |
|----------------------|-------------------------------|--|--|--|--|--|
| sales@emtop-tech.com | support@emtop-tech.com        |  |  |  |  |  |

# 3. CREATE TARGET IMAGE

## 3.1 MAKE IMAGE FILE

There are prepared image files (such as

<u>EM-TF-EVK-AM5728-TI-ShipmentImage-SDcard-V1.0.3r04.img</u>) in the release folder for users to use the **dd** command (Linux OS) and <u>Win32DiskImager.exe</u> (Windows OS) to write into the SD card or EMMC, please refer to the user manual for details. In this section we will introduce how to make the target files compiled in the previous sections into an image file that can be used for burning. The size of the image file we create should not exceed the capacity of the SD card/EMMC to be burned. Assuming the SD card capacity is 4GB, we can create a 3800MB blank disk file named <u>example.img</u> under Ubuntu:

#### \$ cd \$HOME

\$ sudo dd if=/dev/zero of=./example.img bs=1M count=3800

3800+0 records in 3800+0 records out 3984588800 bytes (4.0 GB, 3.7 GiB) copied, 9.85035 s, 405 MB/s

### 3.1.1 FORMAT THE PARTITIONS

Format **example.img**, create two partitions: FAT32 (64MB, storing firmware) and EXT4 (storing rootfs).

- \$ cd \$HOME
- \$ sudo fdisk example.img

```
Welcome to fdisk (util-linux 2.27.1).
Changes will remain in memory only, until you decide to write them.
```

| www.emtop-tech.com   | https://github.com/EMTOP-TECH |  |  |  |  |  |
|----------------------|-------------------------------|--|--|--|--|--|
| sales@emtop-tech.com | support@emtop-tech.com        |  |  |  |  |  |

EMBEDDED SOLUTIONS

## EM-TF-EVK-AM5728 LDG

15

Be careful before using the write command. Device does not contain a recognized partition table. Created a new DOS disklabel with disk identifier 0x928aa0d6. Command (m for help): o Created a new DOS disklabel with disk identifier 0x12076151. Command (m for help): n Partition type p primary (0 primary, 0 extended, 4 free) e extended (container for logical partitions) Select (default p): p Partition number (1-4, default 1): 1 First sector (2048-7782399, default 2048): Last sector, +sectors or +size{K,M,G,T,P} (2048-7782399, default 7782399): +64M Created a new partition 1 of type 'Linux' and of size 64 MiB. Command (m for help): t Selected partition 1 Partition type (type L to list all types): c Changed type of partition 'Linux' to 'W95 FAT32 (LBA)'. Command (m for help): a Selected partition 1 The bootable flag on partition 1 is enabled now. Command (m for help): n Partition type p primary (1 primary, 0 extended, 3 free) e extended (container for logical partitions) Select (default p): p Partition number (2-4, default 2): First sector (133120-7782399, default 133120): Last sector, +sectors or +size{K,M,G,T,P} (133120-7782399, default 7782399): Created a new partition 2 of type 'Linux' and of size 3.7 GiB. Command (m for help): p Disk example.img: 3.7 GiB, 3984588800 bytes, 7782400 sectors Units: sectors of 1 \* 512 = 512 bytes Sector size (logical/physical): 512 bytes / 512 bytes I/O size (minimum/optimal): 512

| www.emtop-tech.com   | https://github.com/EMTOP-TECH |  |  |  |  |  |
|----------------------|-------------------------------|--|--|--|--|--|
| sales@emtop-tech.com | support@emtop-tech.com        |  |  |  |  |  |

EMBEDDED SOLUTIONS

### EM-TF-EVK-AM5728 LDG

16

| bytes / 512 bytes   |                     |            |         |      |    |                 |  |
|---------------------|---------------------|------------|---------|------|----|-----------------|--|
| Disklabel type: do  | Disklabel type: dos |            |         |      |    |                 |  |
| Disk identifier: 0x | 12076151            |            |         |      |    |                 |  |
|                     |                     |            |         |      |    |                 |  |
| Device Boo          | ot Start            | End        | Sectors | Size | Id | Туре            |  |
| example.img1 *      | 2048                | 133119     | 131072  | 64M  | с  | W95 FAT32 (LBA) |  |
| example.img2        | 133120              | 7782399    | 7649280 | 3.7G | 83 | Linux           |  |
|                     |                     |            |         |      |    |                 |  |
| Command (m for      | help): w            |            |         |      |    |                 |  |
| The partition table | e has bee           | n altered. |         |      |    |                 |  |
| Syncing disks       |                     |            |         |      |    |                 |  |

Format the FAT32 partition and set the volume label to boot, format the ext4 partition and set the volume label to rootfs.

\$ sudo losetup /dev/loop0 example.img

#### \$ sudo kpartx -av /dev/loop0

add map loop0p1 (253:0): 0 131072 linear 7:0 2048 add map loop0p2 (253:1): 0 7649280 linear 7:0 133120

#### \$ Is /dev/mapper/loop0p\*

/dev/mapper/loop0p1 /dev/mapper/loop0p2

#### \$ sudo mkfs.vfat -F 32 -n "boot" /dev/mapper/loop0p1

```
mkfs.fat 3.0.28 (2015-05-16)
mkfs.fat: warning - lowercase labels might not work properly with DOS or Windows
unable to get drive geometry, using default 255/63
```

#### \$ sudo mkfs.ext4 -L "rootfs" /dev/mapper/loop0p2

```
mke2fs 1.42.13 (17-May-2015)
Discarding device blocks: done
Creating filesystem with 956160 4k blocks and 239040 inodes
Filesystem UUID: 0820d179-521d-4f91-816f-df13309eee87
Superblock backups stored on blocks:
32768, 98304, 163840, 229376, 294912, 819200, 884736
Allocating group tables: done
Writing inode tables: done
Creating journal (16384 blocks): done
Writing superblocks and filesystem accounting information: done
```

| www.emtop-tech.com   | https://github.com/EMTOP-TECH |  |  |  |  |  |
|----------------------|-------------------------------|--|--|--|--|--|
| sales@emtop-tech.com | support@emtop-tech.com        |  |  |  |  |  |

EMBEDDED SOLUTIONS

### 3.1.2 COPY FIRMWARE

Create two temporary directories, respectively for mounting:

- \$ mkdir boot rootfs
- \$ sudo mount /dev/mapper/loop0p1 boot/
- \$ sudo mount /dev/mapper/loop0p2 rootfs/

You can check whether the mount is successful with the Isblk command:

• \$ Isblk

| NAME       | MAJ:MIN | RM | SIZE | RO | TYPE | MOUNTPOINT         |
|------------|---------|----|------|----|------|--------------------|
| loop0      | 7:0     | 0  | 3.7G | 0  | loop |                    |
| ├──loop0p2 | 253:1   | 0  | 3.7G | 0  | part | /home/david/rootfs |
| └—loop0p1  | 253:0   | 0  | 64M  | 0  | part | /home/david/boot   |

- \$ sudo cp \$HOME/u-boot/u-boot.img ./boot
- \$ sudo cp \$HOME/u-boot/MLO ./boot
- \$ sudo cp \$HOME/linux/arch/arm/boot/zlmage ./boot
- \$ sudo cp \$HOME/linux/arch/arm/boot/dts/embest-SOM\_AM572x\_TM-mode0.dtb . /boot
- \$ sudo cp \$HOME/linux/arch/arm/boot/dts/embest-SOM\_AM572x\_TM-mode0-LCD.
   dtb ./boot

Create uEnv.txt file in directory **boot** and specify the dtb file, for example, use HDMI as the

main display

- \$ sudo touch ./boot/uEnv.txt
- \$ sudo bash -c "echo fdtfile=embest-SOM\_AM572x\_TM-mode0.dtb > ./boot/uEn v.txt"

### 3.1.3 COPY ROOTFS

Unzip tisdk-rootfs-image-am57xx-evm.tar.xz to \$HOME/rootfs-arago, and copy all the

| www.emtop-tech.com   | https://github.com/EMTOP-TECH |  |  |  |  |
|----------------------|-------------------------------|--|--|--|--|
| sales@emtop-tech.com | support@emtop-tech.com        |  |  |  |  |

contents of <u>tisdk-rootfs-image-am57xx-evm.tar.xz</u> to the <u>rootfs</u> directory. Note that you need to use **cp** -**ap** option to ensure that the file's attributes remain unchanged.

- \$ mkdir rootfs-arago
- \$ tar -Jxvf tisdk-rootfs-image-am57xx-evm.tar.xz -C rootfs-arago/
- \$ sudo cp -ap rootfs-arago/\* rootfs

### 3.1.4 INSTALL KERNEL MODULES

Installing kernel modules requires root privileges, so you also need to set environment variables for the root account.

- \$ cd \$HOME/linux
- \$ sudo make modules\_install INSTALL\_MOD\_PATH=\$HOME/rootfs ARCH=arm CROSS\_COMPILE=\$HOME/gcc-linaro-6.2.1-2016.11-x86\_64\_arm-linux-gnueabihf/b in/arm-linux-gnueabihf-

### 3.1.5 INSTALL EXTERNAL DRIVER MODULE

Refer to 2.3.3 INSTALLING EXTERNAL DRIVER, set the DESTDIR variable to

**<u>\$HOME/rootfs</u>**, and then install it.

٠

If the user has not upgraded the kernel version, the <u>rootfs-arago.tar.gz</u> root file system we provide already contains the kernel module and external driver module, so there is no need to reinstall it.

After the copy operation completes, unmount the two partitions and synchronize the file system:

#### \$ sudo umount boot rootfs

| www.emtop-tech.com   | https://github.com/EMTOP-TECH |
|----------------------|-------------------------------|
| sales@emtop-tech.com | support@emtop-tech.com        |

EMBEDDED SOLUTIONS

19

- \$ sudo kpartx -d /dev/loop0
- \$ sudo losetup -d /dev/loop0
- \$ sync

## 3.2 BURN AND READ IMAGE

### 3.2.1 BURN IMAGE

Please refer to the user manual.

### 3.2.2 READ IMAGE

During the development process, it is often necessary to read the image from the SD card

for backup. You can use the following command to obtain the image file from the SD card.

Under Linux OS

Connect the SD card into the card reader and connect it to the computer:

• \$ Isblk

NAME MAJ:MIN RM SIZE RO TYPE MOUNTPOINT sdb 8:16 1 7.2G 0 disk ├--sdb2 8:18 1 3.8G 0 part └--sdb1 8:17 1 64M 0 part

\$ dd if=/dev/sdb of=./sdcard.img

Under Windows OS

Connect the SD card to the computer and run Win32 Disk Imager

| www.emtop-tech.com   | https://github.com/EMTOP-TECH |
|----------------------|-------------------------------|
| sales@emtop-tech.com | support@emtop-tech.com        |

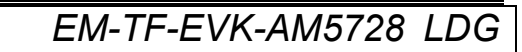

| 👒 Win32 Disk Imager            |          |
|--------------------------------|----------|
| Image File                     | Device   |
|                                | [Н: \] 🔻 |
| Copy MD5 Hash:                 |          |
| Progress                       |          |
| Version: 0.9.5 Cancel Read Wr: | ite Exit |

Select the storage path of the target image file, such as: D:/temp/SDCard.img

| 👒 Win32 Disk Imager        |                   |
|----------------------------|-------------------|
| Image File                 | Device            |
| 1                          | EH: \] 🔻          |
| Copy MD5 Hash:             | ×                 |
| Progress                   | Select Image File |
|                            |                   |
| Version: 0.9.5 Cancel Read | Write Exit        |
|                            |                   |

Click **Read** button to read the contents of the SD card into the image file:

| 🎭 Win32 Disk Imager                     |                   |
|-----------------------------------------|-------------------|
| Image File                              | Device            |
| D:/temp/SDCard.img                      | [G:\] 🔻           |
| Copy MD5 Hash:                          |                   |
| Progress                                | Read to the Image |
| L                                       |                   |
| Version: 0.9.5 Cancel Read              | Write Exit        |
| Read data from 'Device' to 'Image File' | H.                |

After successful complete, you will get a complete SD image.

| www.emtop-tech.com   | https://github.com/EMTOP-TECH |
|----------------------|-------------------------------|
| sales@emtop-tech.com | support@emtop-tech.com        |

# 4. TI SDK DEVELOPMENT

## 4.1 SDK INSTALLATION AND CONFIGURATION

The TI SDK installation package can be installed on the ssh command line or in the

ubuntu desktop environment. Let's take the desktop environment installation as an example:

Press the key combination Ctrl+Alt+T on the Ubuntu desktop to open the console

- \$ cd \$HOME
- \$ sudo chmod +x ti-processor-sdk-linux-am57xx-evm-04.00.00.04-Linux-x86-Inst all.bin
- \$ sudo ./ti-processor-sdk-linux-am57xx-evm-04.00.00.04-Linux-x86-Install.bin

Pop up a dialog:

| 😣 🖨 Setup |                                                                            |
|-----------|----------------------------------------------------------------------------|
|           | Setup - ti-processor-sdk-linux-am57xx-evm-04.00.00.04                      |
|           | Welcome to the ti-processor-sdk-linux-am57xx-evm-04.00.00.04 Setup Wizard. |
|           |                                                                            |
|           | < <u>Back</u> Cancel                                                       |

| www.emtop-tech.com   | https://github.com/EMTOP-TECH |
|----------------------|-------------------------------|
| sales@emtop-tech.com | support@emtop-tech.com        |

## EM-TF-EVK-AM5728 LDG

22

According to the guidance, click Next. When the installation path appears, you can use the

default path for installation, or you can customize the installation path.

| 😣 🖨 Setup                                                                                   |                                        |
|---------------------------------------------------------------------------------------------|----------------------------------------|
| Choose Destination Location                                                                 |                                        |
| Setup will install ti-processor-sdk-linux-am57xx-evm in the follo                           | wing folder.                           |
| To install to this folder, click "Forward". To install to a different fo<br>another folder. | lder, click the browse icon and select |
| Destination Folder /opt/ti-processor-sdk-linux-am57xx-evm-04                                | .00.00.04                              |
|                                                                                             |                                        |
|                                                                                             |                                        |
|                                                                                             |                                        |
|                                                                                             |                                        |
|                                                                                             |                                        |
| InstallBuilder                                                                              |                                        |
|                                                                                             | < <u>Back</u> <u>N</u> ext > Cancel    |

| www.emtop-tech.com   | https://github.com/EMTOP-TECH |
|----------------------|-------------------------------|
| sales@emtop-tech.com | support@emtop-tech.com        |

| EMTOP<br>EMBEDDED SOLUTIONS                             | EM-TF-EVK-AM5728 LDG                       |
|---------------------------------------------------------|--------------------------------------------|
|                                                         | 23                                         |
| 😣 🖨 Setup                                               |                                            |
| Installing                                              |                                            |
| Please wait while Setup installs ti-processor-sdk-linu: | x-am57xx-evm-04.00.00.04 on your computer. |
| Insta                                                   | lling                                      |
| Unpacking /opt/ti-pro[]4/processor                      | -sdk-linux-image-am57xx-evm.tar.xz         |
|                                                         |                                            |
|                                                         |                                            |
|                                                         |                                            |
|                                                         |                                            |
|                                                         |                                            |
|                                                         |                                            |
|                                                         |                                            |
| InstallPuilder                                          |                                            |
| instanbunder.                                           | < Back Next > Cancel                       |

### After about a few minutes, the installation is complete, click "Finish".

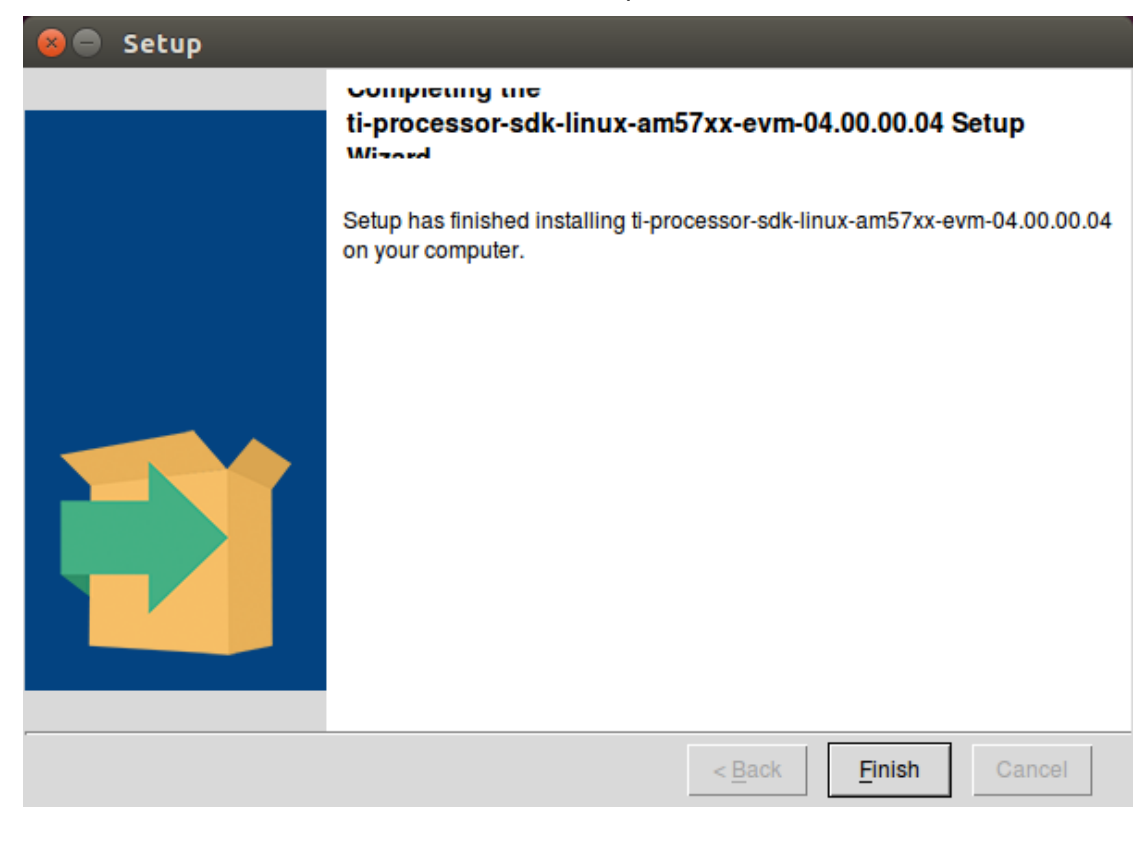

| www.emtop-tech.com   | https://github.com/EMTOP-TECH |
|----------------------|-------------------------------|
| sales@emtop-tech.com | support@emtop-tech.com        |

#### TI's SDK directory is organized as follows:

#### \$ cd /opt/ti-processor-sdk-linux-am57xx-evm-04.00.00.04/

\$ ls -l

| total 542220                                                       |
|--------------------------------------------------------------------|
| drwxr-xr-x 2smbusersmbuser 4096 Aug 10 16:18 bin                   |
| drwxr-xr-x 6smbusersmbuser 4096 Jun 29 2017 board-support          |
| drwxr-xr-x 3smbusersmbuser 4096 Jun 29 2017 docs                   |
| drwxr-xr-x 19 smbusersmbuser 4096 Jun 29 2017 example-applications |
| drwxr-xr-x 2smbusersmbuser 4096 Jun 29 2017 filesystem             |
| drwxr-xr-x 3 root root 4096 Aug 10 16:18 linux-devkit              |
| -rwxr-xr-x 1 smbusersmbuser 555147047 Jun 29 2017 linux-devkit.sh  |
| -rwxr-xr-x 1 smbusersmbuser 44597 Jun 29 2017 Makefile             |
| -rwxr-xr-x 1 smbusersmbuser 1324 Aug 10 16:18 Rules.make           |
| -rwxr-xr-x 1 smbusersmbuser 4188 Jun 29 2017 setup.sh              |

#### The uses of each directory/file are as follows:

| bin                                                  | Some tool scripts for making SD cards, setting up TFTP, etc.            |  |
|------------------------------------------------------|-------------------------------------------------------------------------|--|
| board-support                                        | 1. u-boot source code;                                                  |  |
|                                                      | 2. Kernel source code;                                                  |  |
|                                                      | 3. External driver source code;                                         |  |
|                                                      | 4. Pre-compiled firmware for TI's evaluation board                      |  |
| docs SDK software list and license                   |                                                                         |  |
| example-applications Demo program source code        |                                                                         |  |
| filesystem Pre-built root file system based on Arago |                                                                         |  |
| linux-devkit                                         | The rootfs system required to compile the entire SDK, which includes    |  |
|                                                      | the cross-compilation tool chain                                        |  |
|                                                      | The compressed package of the linux-devkit folder. This file is needed  |  |
| linux-devkit.sn                                      | after moving the installed SDK path.                                    |  |
|                                                      | The top-level Makefile can compile the entire SDK, including:           |  |
|                                                      | 1. Linux Kernel                                                         |  |
| Makefile                                             | 2. U-boot                                                               |  |
|                                                      | 3. External driver                                                      |  |
|                                                      | 4. Demo program                                                         |  |
| Rules.make                                           | Some environment variables needed to compile the SDK, such as           |  |
|                                                      | cross-editing tool chain and target root file system path               |  |
| a atum a h                                           | Setting up the development environment actually calls some tool scripts |  |
| setup.sn                                             | in the bin directory.                                                   |  |

| www.emtop-tech.com   | https://github.com/EMTOP-TECH |
|----------------------|-------------------------------|
| sales@emtop-tech.com | support@emtop-tech.com        |

25

# 4.2 TOP-LEVEL MAKEFILE USAGE

The top-level Makefile in the SDK contains many targets. Through this Makefile, you can

compile all, clean, and install them all, or you can specify a target individually for

compilation, cleanup, and installation.

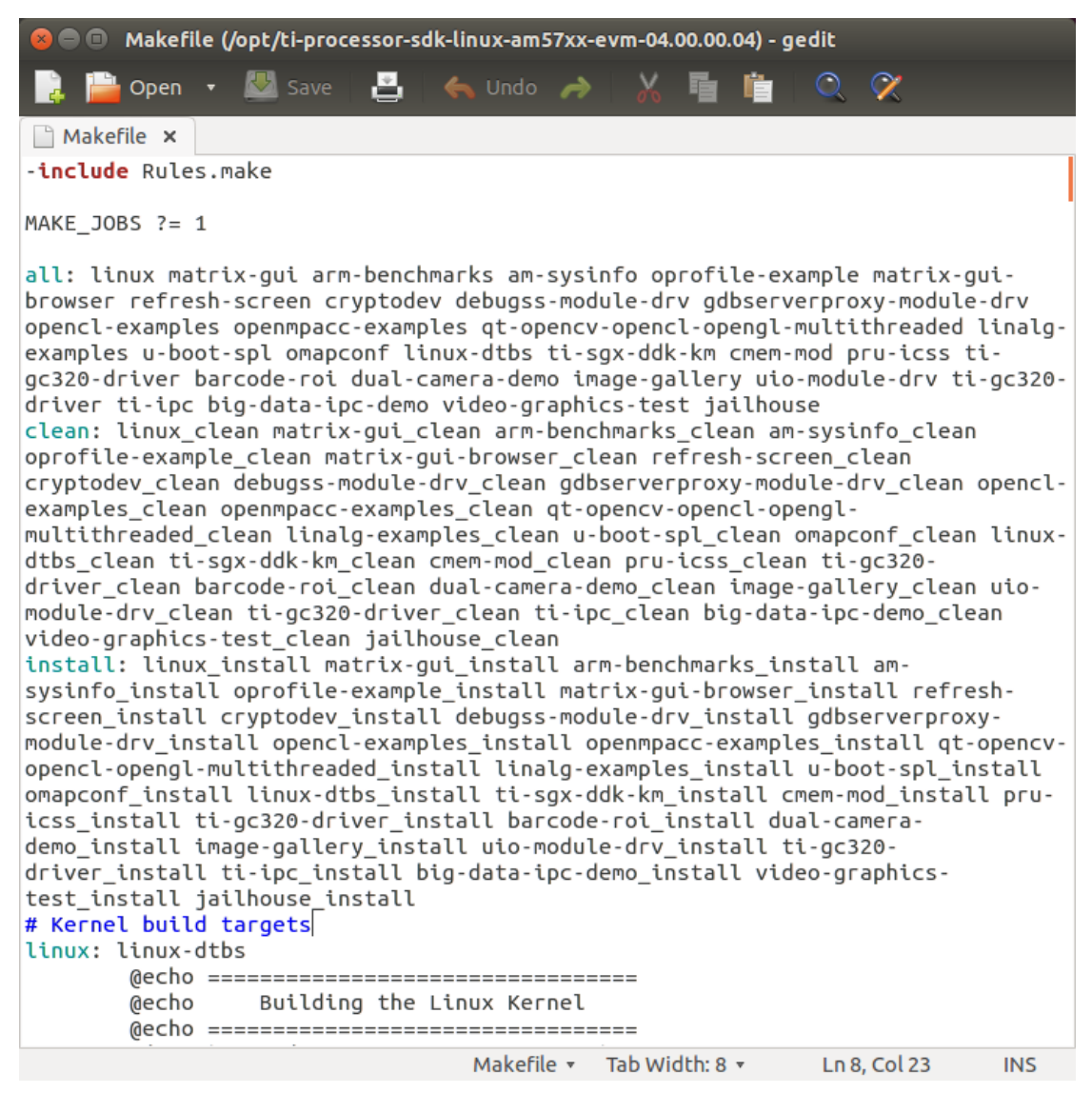

## 4.2.1 COMPILE THE ENTIRE SDK

The default target "all" of the top-level Makefile can compile the entire SDK, so only one

| www.emtop-tech.com   | https://github.com/EMTOP-TECH |
|----------------------|-------------------------------|
| sales@emtop-tech.com | support@emtop-tech.com        |

command is needed:

#### \$ sudo make

The compilation process starts from the first target dtbs and Linux. It takes some time. If you need to install the compiled product to the target file system after compilation is completed, you need to modify **DESTDIR** in <u>**Rule.make**</u> to the directory where the actual rootfs system is located.

- \$ cd /opt/ti-processor-sdk-linux-am57xx-evm-04.00.00.04
- \$ sudo make install
- \$ cd ../fakeroot
- \$ Is -I

```
total 12
drwxr-xr-x 2 root root 4096 Aug 10 17:39 boot
drwxr-xr-x 4 root root 4096 Aug 10 17:39 lib
drwxr-xr-x 4 root root 4096 Aug 10 17:39 usr
```

### 4.2.2 COMPILE AND INSTALL A TARGET SEPARATELY

Take compiling the dual-camera demo program as an example:

- \$ cd /opt/ti-processor-sdk-linux-am57xx-evm-04.00.00.04
- \$ sudo make dual-camera-demo

| www.emtop-tech.com   | https://github.com/EMTOP-TECH |
|----------------------|-------------------------------|
| sales@emtop-tech.com | support@emtop-tech.com        |

## EM-TF-EVK-AM5728 LDG

27

| emo-1.0'                                                                                                    |
|----------------------------------------------------------------------------------------------------|
| echo "manisha" am57xx-evm                                                                                                    |
| manisha am57xx-evm                                                                                                    |
| make[2]: Entering directory                                                                                                    |
| `/opt/ti-processor-sdk-linux-am 57 xx-evm-04.00.00.04/example-applications/dual-camera-dual-camera-d |
| emo-1.0'                                                                                                    |
| make[2]: Nothing to be done for `first'.                                                                                                    |
| make[2]: Leaving directory                                                                                                    |
| `/opt/ti-processor-sdk-linux-am 57 xx-evm-04.00.00.04/example-applications/dual-camera-dual-camera-d |
| emo-1.0'                                                                                                    |
| make[1]: Leaving directory                                                                                                    |
| `/opt/ti-processor-sdk-linux-am 57 xx-evm-04.00.00.04/example-applications/dual-camera-dual-camera-d |
| emo-1.0'                                                                                                    |

Install

•

#### \$ sudo make dual-camera-demo\_install

| Makefile:715: warning: overriding commands for target `ti-gc320-driver'                                                                                                    |  |  |  |
|----------------------------------------------------------------------------------------------------|--|--|--|
| Makefile:595: warning: ignoring old commands for target `ti-gc320-driver'                                                                                                    |  |  |  |
| Makefile:723: warning: overriding commands for target `ti-gc320-driver_clean'                                                                                                    |  |  |  |
| Makefile:603: warning: ignoring old commands for target `ti-gc320-driver_clean'                                                                                                    |  |  |  |
| Makefile:731: warning: overriding commands for target `ti-gc320-driver_install'                                                                                                    |  |  |  |
| Makefile:611: warning: ignoring old commands for target `ti-gc320-driver_install'                                                                                                    |  |  |  |
|                                                                                                    |  |  |  |
| Installing Dual Camera Demo - Release version                                                                                                    |  |  |  |
|                                                                                                    |  |  |  |
| make[1]: Entering directory                                                                                                    |  |  |  |
| `/opt/ti-processor-sdk-linux-am 57xx-evm-04.00.00.04/example-applications/dual-camera-dual-camera-du |  |  |  |
| emo-1.0'                                                                                                    |  |  |  |
| echo "manisha" am57xx-evm                                                                                                    |  |  |  |
| manisha am57xx-evm                                                                                                    |  |  |  |
| make[2]: Entering directory                                                                                                    |  |  |  |
| `/opt/ti-processor-sdk-linux-am57xx-evm-04.00.00.04/example-applications/dual-camera-d                                                                                                    |  |  |  |
| emo-1.0'                                                                                                    |  |  |  |
| make[2]: Nothing to be done for `first'.                                                                                                    |  |  |  |
| make[2]: Leaving directory                                                                                                    |  |  |  |
| `/opt/ti-processor-sdk-linux-am57xx-evm-04.00.00.04/example-applications/dual-camera-d                                                                                                    |  |  |  |
| emo-1.0'                                                                                                    |  |  |  |
| dual_camera release version installed.                                                                                                    |  |  |  |

| www.emtop-tech.com   | https://github.com/EMTOP-TECH |
|----------------------|-------------------------------|
| sales@emtop-tech.com | support@emtop-tech.com        |

# EMBEDDED SOLUTIONS

# EM-TF-EVK-AM5728 LDG

28

#### make[1]: Leaving directory

`/opt/ti-processor-sdk-linux-am 57 xx-evm-04.00.00.04/example-applications/dual-camera-demo-1.0'

| www.emtop-tech.com   | https://github.com/EMTOP-TECH |
|----------------------|-------------------------------|
| sales@emtop-tech.com | support@emtop-tech.com        |

# 5. APPLICATION DEVELOPMENT

# 5.1 CROSS COMPILE AND RUN ORDINARY C PROGRAMS

### 5.1.1 WRITE C PROGRAM CODE

Let's get a 4G communication program **application.tar.gz** as example, unzip it to \$HOME directory.

### 5.1.2 COMPILE ON HOST

- \$ cd \$HOME/application/4g\_test
- \$ \$HOME/gcc-linaro-6.2.1-2016.11-x86\_64\_arm-linux-gnueabihf/bin/arm-linux-gnueabihf-gcc 4G\_test.c -o 4G\_test
- \$ Is

4G\_test 4G\_test.c readme.md

\$ file 4G\_test

4G\_test: ELF 64-bit LSB executable, x86-64, version 1 (SYSV), dynamically linked (u ses shared libs), for GNU/Linux 2.6.24, BuildID[sha1]=69a5b54a2de0c56b075f871fff671 0797250a72c, not stripped

## 5.1.3 COMPILE ON ARM BOARD

The compilation toolchain is already installed in the rootfs system of our release, so the C source code files can be copied to compile the application directly on the board using gcc

```
root@arm:~# gcc 4G_test.c -o 4G_test
```

| www.emtop-tech.com   | https://github.com/EMTOP-TECH |
|----------------------|-------------------------------|
| sales@emtop-tech.com | support@emtop-tech.com        |

.

EMBEDDED SOLUTIONS

30

#### root@arm:~# **Is**

4G\_test 4G\_test.c readme.md

### 5.1.4 TRANSMIT TO ARM BOARD AND RUN

- Connect the ARM board and computer to the local network and use the scp command to transfer files.
  - root@arm:~# scp <UbuntuUser>@<UbuntulPAddr>:/home/david/application\_test\_ programs/4g\_test/4g\_test ./
- Copy using storage media such as USB flash drive.

.....

# 5.2 QT APPLICATION DEVELOPMENT

### 5.2.1 INSTALL QT CREATOR

Qt Creator is a graphical designer, so this section of the operation is performed in the

Ubuntu desktop environment. Copy gt-creator-opensource-linux-x86 64-4.1.0.run to

**<u>\$HOME</u>** and add executable permissions.

#### \$ sudo chmod +x qt-creator-opensource-linux-x86\_64-4.1.0.run

Start to install:

٠

\$ ./qt-creator-opensource-linux-x86\_64-4.1.0.run

| www.emtop-tech.com   | https://github.com/EMTOP-TECH |
|----------------------|-------------------------------|
| sales@emtop-tech.com | support@emtop-tech.com        |

## 😣 🗉 Qt Creator 4.1.0 Setup

Qt Account - Your unified login to everything Qt

| Qt                                 | Login   | Please log in to Qt Account<br>Email<br>Password<br>Forgot password?<br>Need a Qt Account? |
|------------------------------------|---------|--------------------------------------------------------------------------------------------|
| Create Once.<br>Deploy Everywhere. | Sign-up | Valid email address Password Confirm Password I accept the service terms.                  |
| Settings                           |         | < <u>B</u> ack Skip Cancel                                                                 |

| www.emtop-tech.com   | https://github.com/EMTOP-TECH |
|----------------------|-------------------------------|
| sales@emtop-tech.com | support@emtop-tech.com        |

### 😣 💷 Qt Creator 4.1.0 Setup

Setup - Qt Creator 4.1.0

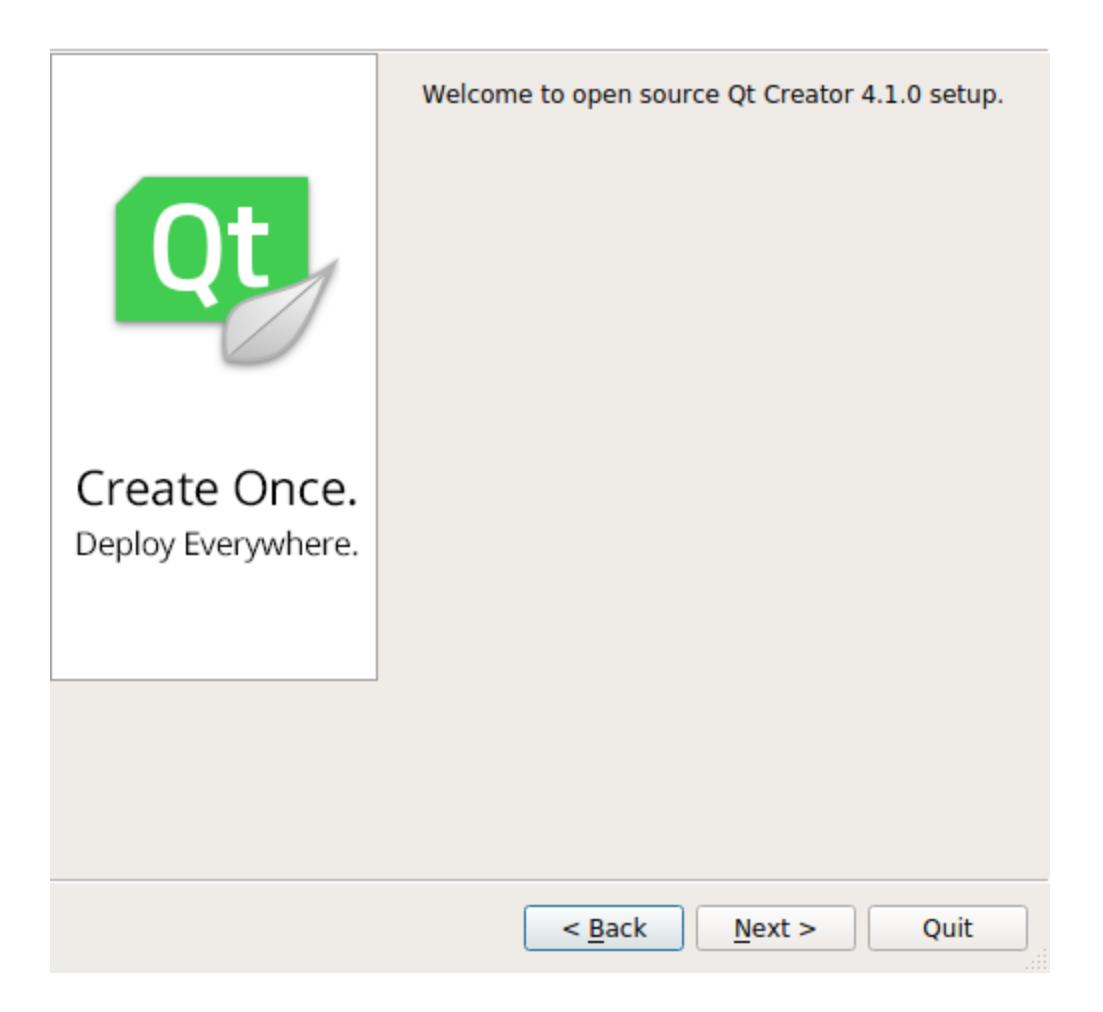

| www.emtop-tech.com   | https://github.com/EMTOP-TECH |
|----------------------|-------------------------------|
| sales@emtop-tech.com | support@emtop-tech.com        |

EM-TF-EVK-AM5728 LDG

33

## 😣 🗉 🛛 Qt Creator 4.1.0 Setup

#### Installation Folder

| home/david/qtcreator-4.1.0 |      | B <u>r</u> owse |
|----------------------------|------|-----------------|
|                            |      |                 |
|                            |      |                 |
|                            |      |                 |
|                            |      |                 |
|                            |      |                 |
|                            |      |                 |
|                            |      |                 |
|                            |      |                 |
|                            |      |                 |
|                            |      |                 |
|                            |      |                 |
|                            |      |                 |
|                            |      |                 |
|                            |      |                 |
|                            | <br> |                 |

| www.emtop-tech.com   | https://github.com/EMTOP-TECH |
|----------------------|-------------------------------|
| sales@emtop-tech.com | support@emtop-tech.com        |

### EM-TF-EVK-AM5728 LDG

34

\*

Ŧ

#### 🔊 🗊 🛛 Qt Creator 4.1.0 Setup

#### License Agreement

Please read the following license agreement. You must accept the terms co in this agreement before continuing with the installation.

This is the GNU General Public License version 3, annotated with The Qt Company GPL Exception 1.0:

The Qt Company GPL Exception 1.0

Exception 1:

As a special exception you may create a larger work which contains the output of this application and distribute that work under terms of your choice, so long as the work is not otherwise derived from or based on this application and so long as the work does not in itself generate output that contains the output from this application in its original or modified form.

Exception 2:

As a special exception, you have permission to combine this application

with Plugins licensed under the terms of your choice to produce an

- I have read and agree to the terms contained in the license agreements.
- I do not accept the terms and conditions of the above license agreements.

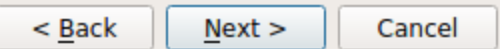

| www.emtop-tech.com   | https://github.com/EMTOP-TECH |
|----------------------|-------------------------------|
| sales@emtop-tech.com | support@emtop-tech.com        |

| <b>EMTOP</b><br>EMBEDDED SOLUTIONS                                                | EM-TF-EVK-AM5728 LDG                             |
|-----------------------------------------------------------------------------------|--------------------------------------------------|
|                                                                                   | 35                                               |
|                                                                                   |                                                  |
| QC Creator 4.1.0 Setup                                                            |                                                  |
| Ready to Install                                                                  |                                                  |
|                                                                                   |                                                  |
| Setup is now ready to begin installing<br>Installation will use 258.04 MiB of dis | g Qt Creator 4.1.0 on your computer.<br>k space. |
|                                                                                   |                                                  |
|                                                                                   |                                                  |
|                                                                                   |                                                  |
|                                                                                   |                                                  |
|                                                                                   |                                                  |
|                                                                                   |                                                  |
|                                                                                   |                                                  |
|                                                                                   |                                                  |
|                                                                                   |                                                  |
|                                                                                   |                                                  |
|                                                                                   |                                                  |
|                                                                                   |                                                  |
|                                                                                   |                                                  |
|                                                                                   | < Back Install Cancel                            |
| _                                                                                 |                                                  |

According to the guidance, install Qt creator to **<u>\$HOME/qtcreator-4.1.0</u>**.

After the installation is completed, the following picture appears:

| www.emtop-tech.com   | https://github.com/EMTOP-TECH |
|----------------------|-------------------------------|
| sales@emtop-tech.com | support@emtop-tech.com        |

#### 👂 💿 🛛 Qt Creator 4.1.0 Setup

#### **Completing the Qt Creator 4.1.0 Wizard**

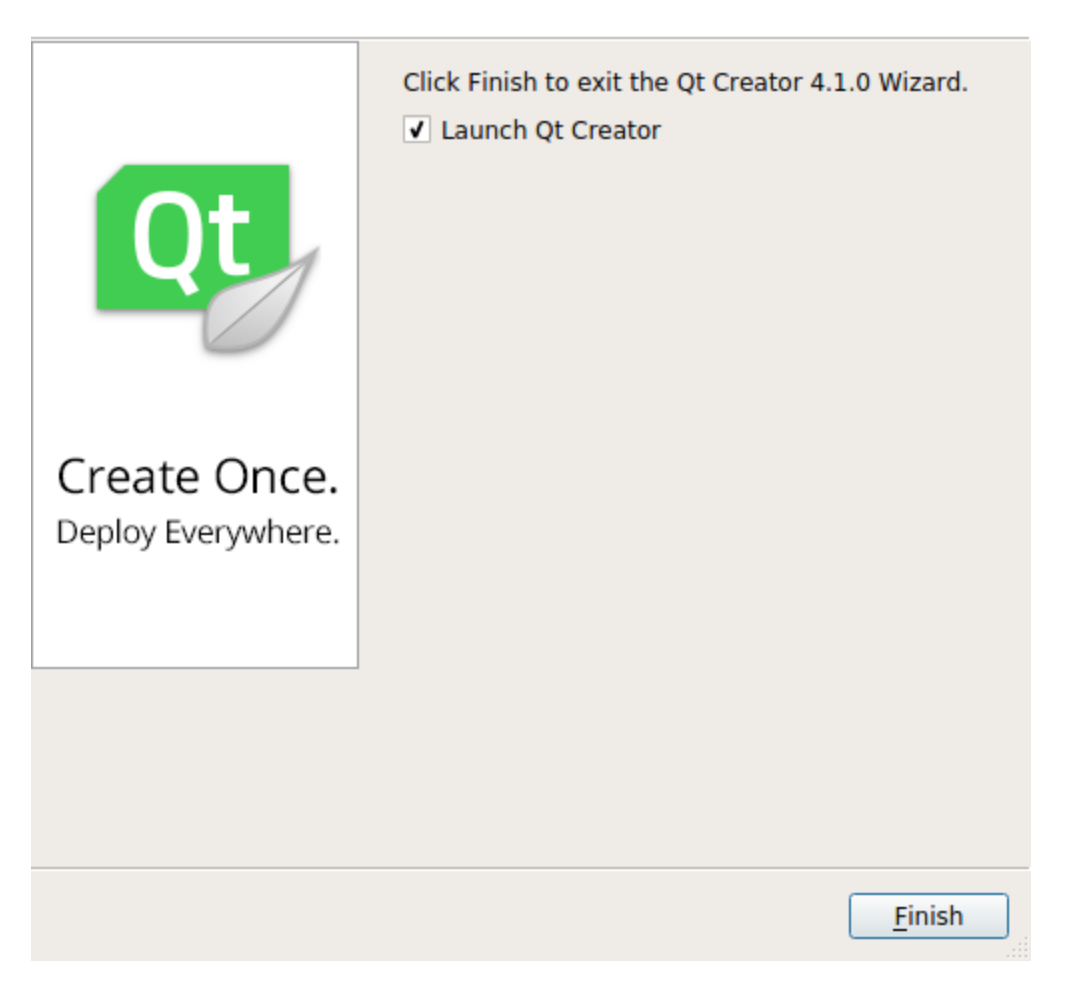

After the last step, please do not start Qt Creator right now. You need to start it from the TI

SDK because there are some necessary environment variables that need to be set.

#### \$ source /opt/ti-processor-sdk-linux-am57xx-evm-04.00.00.04/linux-devkit/environ ment-setup

Then switch to the Qt Creator installation directory./qtcreator starts

[linux-devkit]:~> cd ~/qtcreator-4.1.0/bin/

•

[linux-devkit]:~/qtcreator-4.1.0/bin> ./qtcreator

| www.emtop-tech.com   | https://github.com/EMTOP-TECH |
|----------------------|-------------------------------|
| sales@emtop-tech.com | support@emtop-tech.com        |

37

## 5.2.2 CONFIGURE QT CREATOR

Qt Creator starts as shown below:

| 80                       | Qt Creator                                                               |                                                                                                  |  |
|--------------------------|--------------------------------------------------------------------------|--------------------------------------------------------------------------------------------------|--|
| <u>File</u> <u>E</u> dit | <u>Build Debug</u> Analyze Tools W                                       | Vindow Help                                                                                      |  |
|                          |                                                                          |                                                                                                  |  |
| Welcome                  | Projects                                                                 | + New Project 🕞 Open Project                                                                     |  |
| Edit                     | Examples                                                                 | Sessions Recent Projects                                                                         |  |
| Design                   | Tutorials                                                                | ▶ default                                                                                        |  |
| û<br>Debug               | New to Qt?                                                               |                                                                                                  |  |
| <b>پ</b><br>Projects     | Learn how to develop<br>your own applications and<br>explore Qt Creator. |                                                                                                  |  |
| Pelp                     | Get Started Now                                                          |                                                                                                  |  |
|                          | Ot Account                                                               |                                                                                                  |  |
|                          |                                                                          |                                                                                                  |  |
|                          | Online Community                                                         |                                                                                                  |  |
|                          | Blogs                                                                    |                                                                                                  |  |
| Ĩ                        | Oser Guide                                                               |                                                                                                  |  |
|                          |                                                                          |                                                                                                  |  |
| -                        |                                                                          |                                                                                                  |  |
| $\nearrow$               | O Type to locate (Ctrl + K)                                              | 1 Incure - 2 Coardo Deculto - 2 Application Output - 4 Compile Output - 5 Debugger Concela - 4   |  |
|                          | P+ Type to locate (CtrI+K)                                               | 1 issues 2 Search Results 5 Application Output 4 Compile Output 5 Debugger Console $\Rightarrow$ |  |

Before using Qt Creator to develop a program that runs on AM5728, you need to configure the cross-compilation tool, QT version, Debuggers version, and Kits.

Configure the cross-compilation tool chain

Click the menu bar Tool->Options->Build&Run->Compilers->Add->GCC, click Browse to select the Compiler path as <u>/opt/ti-processor-sdk-linux-am57xx-evm-04.00.00.0</u> <u>4/linux-devkit/sysroots/x86\_64-arago-linux/usr/bin/arm-linux-gnueabihf-g++</u> (gcc p ath of TI SDK), then click Open and click Apply.

| www.emtop-tech.com   | https://github.com/EMTOP-TECH |
|----------------------|-------------------------------|
| sales@emtop-tech.com | support@emtop-tech.com        |

| EMTOP |  |
|-------|--|
|-------|--|

EMBEDDED SOLUTIONS

## EM-TF-EVK-AM5728 LDG

38

| 3 Dptions                                                              |            |
|------------------------------------------------------------------------|------------|
| Filter Build & Run                                                     |            |
| Environment General Kits Qt Versions Compilers Debuggers CMake         |            |
| Text Editor Name Type                                                  | Add 👻      |
| FakeVim GCC (x86 64bit in /usr/bin) GCC                                | Clone      |
| ② Help     ▼ Manual                                                    | Remove     |
| {} c++                                                                 |            |
| Qt Quick                                                               |            |
| 🚯 Build & Run                                                          |            |
| Debugger                                                               |            |
| Designer                                                               |            |
| Analyzer                                                               |            |
| Version Control Platform codegen flags:                                |            |
| Android Platform linker flags:                                         |            |
| °œx QNX ABI: arm-linux ▼ arm ▼ - linux ▼ - generic ▼ - elf ▼ - 32bit ▼ | j          |
| Devices                                                                |            |
| Code Pasting                                                           |            |
| Apply <u>C</u> ance                                                    | <u>о</u> к |

Configure Qt version

Click "Qt Versions->Add" and select the qmake file path of TI SDK:

/opt/ti-processor-sdk-linux-am57xx-evm-04.00.00.04/linux-devkit/sysroots/x86\_64-arago-l

inux/usr/bin/qt5/qmake, then click Apply button.

| www.emtop-tech.com   | https://github.com/EMTOP-TECH |
|----------------------|-------------------------------|
| sales@emtop-tech.com | support@emtop-tech.com        |

## EM-TF-EVK-AM5728 LDG

EMTOP EMBEDDED SOLUTIONS

| 2 | ٥ |
|---|---|
| J | J |

| 😣 🗐 Options     |                                                                                                    |
|-----------------|----------------------------------------------------------------------------------------------------|
| Filter          | Build & Run                                                                                                    |
| Environment     | General Kits Qt Versions Compilers Debuggers CMake                                                                                               |
| Text Editor     | Name • qmake Location Ty                                                                                                    |
| FakeVim         | Auto-deteted<br>▼ Manual<br>Ot 5.7.1 in PATH (at5) /ont/tijnrosessor.sd/slinux.am57xy.evm.04.00.0 /susropts/x86.64.arago.linux/usr/bin/at5/amake |
| Help            |                                                                                                    |
| {} C++          |                                                                                                    |
| Qt Quick        |                                                                                                    |
| 🕕 Build & Run   |                                                                                                    |
| 🔍 Debugger      |                                                                                                    |
| 📡 Designer      |                                                                                                    |
| Analyzer        |                                                                                                    |
| Version Control |                                                                                                    |
| ndroid          |                                                                                                    |
| ⊕anx QNX        |                                                                                                    |
| Devices         |                                                                                                    |
| Code Pasting    | Version name: Qt %{Qt:Version} in PATH (qt5)                                                                                                    |
| interview Qbs   | qmake location: /opt/ti-processor-sdk-linux-am57xx-evm-04.00.00.04/linux-devkit/sysroots/x86_64-arago-linux/usr/bin/qt5/qmake                    |
|                 | Qt version 5.7.1 for Embedded Linux                                                                                                    |
|                 |                                                                                                    |
|                 | Apply <u>C</u> ancel <u>O</u> K                                                                                                    |

■ Configure Debuggers version

Click the Debuggers option, click Add, click Browse, and select the GDB compiler in the cross-compiler installation directory, such as

/home/david/ti/gcc-linaro-6.2.1-2016.11-x86\_64\_arm-linux-gnueabihf/bin/arm-linux-gnuea bihf-gdb. Change the Name option, enter AM5728-Debugger, and click Apply to complete the setting.

| www.emtop-tech.com   | https://github.com/EMTOP-TECH |
|----------------------|-------------------------------|
| sales@emtop-tech.com | support@emtop-tech.com        |

## EM-TF-EVK-AM5728 LDG

40

| 😣 🗉 Options     |                                          |                              |                 |                   |              |                 |             |                  |            |
|-----------------|------------------------------------------|------------------------------|-----------------|-------------------|--------------|-----------------|-------------|------------------|------------|
| Filter          | Build & Ru                               | ın                           |                 |                   |              |                 |             |                  |            |
| Environment     | General K                                | its Qt Versions              | Compilers       | Debuggers         | CMake        |                 |             |                  |            |
| Text Editor     | Name                                     |                              | Location        |                   |              |                 |             |                  | Add        |
| FakeVim         | <ul> <li>Auto-dete<br/>System</li> </ul> | cted<br>n GDB at /usr/bin/gd | lb /usr/bin/gdb | )                 |              |                 |             |                  | Clone      |
| P Help          | Manual<br>AM572                          | 28-Debugger                  | /home/davio     | d/ti/gcc-linaro-6 | 5.2.1-2016.1 | 1-x86_64_arm-l  | inux-gnueal | bihf/bin/arm-lin | Remove     |
| <b>{}</b> c++   |                                          |                              |                 |                   |              |                 |             |                  |            |
| Qt Quick        |                                          |                              |                 |                   |              |                 |             |                  |            |
| 🚺 Build & Run   |                                          |                              |                 |                   |              |                 |             |                  |            |
| 🔍 Debugger      |                                          |                              |                 |                   |              |                 |             |                  |            |
| 📡 Designer      |                                          |                              |                 |                   |              |                 |             |                  |            |
| Analyzer        |                                          |                              |                 |                   |              |                 |             |                  |            |
| Version Control |                                          |                              |                 |                   |              |                 |             |                  |            |
| i Android       | 4                                        |                              |                 |                   |              |                 |             | Þ                |            |
| 9 anx QNX       |                                          |                              |                 |                   |              |                 |             |                  |            |
| Devices         | Name: A                                  | M5728-Debugger               |                 |                   |              |                 |             |                  |            |
| Code Pasting    | Path: id                                 | /ti/gcc-linaro-6.2.1-2       | 2016.11-x86_6   | 4_arm-linux-gn    | ueabihf/bin  | /arm-linux-gnue | abihf-gdb   | Browse           |            |
| Nobs            | Type:                                    | ЪВ                           |                 |                   |              |                 |             |                  |            |
|                 | ABIs:                                    | rm-linux-generic-elf         | -32bit          |                   |              |                 |             |                  |            |
|                 | Version: 2                               | 016.11.0                     |                 |                   |              |                 |             |                  |            |
|                 |                                          |                              |                 |                   |              |                 | <b>.</b>    |                  |            |
|                 |                                          |                              |                 |                   |              |                 | Apply       | <u>C</u> ancel   | <u>о</u> к |

Configure Kits

Click "Tool->Options->Build & Run->Kits->Add" in the menu bar, change Name to AM5728, Device type to Generic Linux Device, enter linux-oe-g++ in the Qt mkspec option, and click Apply after configuration, click OK

| www.emtop-tech.com   | https://github.com/EMTOP-TECH |
|----------------------|-------------------------------|
| sales@emtop-tech.com | support@emtop-tech.com        |

## EM-TF-EVK-AM5728 LDG

41

| 😕 🗈 Options            |                                                                    |                                                                                   |  |  |  |  |
|------------------------|--------------------------------------------------------------------|-----------------------------------------------------------------------------------|--|--|--|--|
| Filter                 | Build & Run                                                        |                                                                                   |  |  |  |  |
| Environment            | General Kits Qt Versions Compilers                                 | Debuggers CMake                                                                   |  |  |  |  |
| Text Editor<br>FakeVim | Name<br>Auto-detected<br>V Manual<br>AM5728<br>O Desktop (default) |                                                                                   |  |  |  |  |
| C++                    |                                                                    |                                                                                   |  |  |  |  |
| Qt Quick               | Name: AM5728<br>File system name:                                  |                                                                                   |  |  |  |  |
| 🔍 Debugger             | Device type: Generic Linux Device                                  |                                                                                   |  |  |  |  |
| 📡 Designer             | Device:                                                            |                                                                                   |  |  |  |  |
| Analyzer               | Sysroot:                                                           |                                                                                   |  |  |  |  |
| Version Control        | Compiler: GCC (x86 64bit in /usr/b                                 | in)                                                                               |  |  |  |  |
| in Android             | Environment: No changes to apply.                                  |                                                                                   |  |  |  |  |
| Banx QNX               | Debugger: AM5728-Debugger                                          |                                                                                   |  |  |  |  |
| Devices                | Qt version: Qt 5.7.1 in PATH (qt5)                                 |                                                                                   |  |  |  |  |
| Code Pasting           | Qt mkspec: linux-oe-g++                                            |                                                                                   |  |  |  |  |
| 🎤 Qbs                  | CMake Generator: CodeLite - Ninja                                  | processor-sak-linux-am5/xx-evm-04.00.00.04/linux-devkit/sysroots/x8b_b4-arago-lii |  |  |  |  |
|                        | CMake Configuration CMAKE_CXX_COMPILER:S                           | rRING=%{Compiler:Executable}; QT_QMAKE_EXECUTABLE:STRING=%{Qt:qmakeE>             |  |  |  |  |
|                        |                                                                    | Apply <u>Cancel</u> <u>QK</u>                                                     |  |  |  |  |

## 5.2.3 CREATE DEMO

In this chapter, let's create a simple widget program hello-world to introduce the

development process of Qt interface.

> Create a new project

Similarly, start Qt Creator from the SDK and store the source code in /home/david/ti.

| www.emtop-tech.com   | https://github.com/EMTOP-TECH |  |
|----------------------|-------------------------------|--|
| sales@emtop-tech.com | support@emtop-tech.com        |  |

## EM-TF-EVK-AM5728 LDG

42

| or Consolo 🔺 🔥 |
|----------------|
| er Console 🗢   |

## Click the File -> New File or Project menu in the top left corner

| 8 🗊 New File or Project                                                                                                    |                                                                                                    |                                                                                                    |
|----------------------------------------------------------------------------------------------------|----------------------------------------------------------------------------------------------------|----------------------------------------------------------------------------------------------------|
| Choose a template:                                                                                                    |                                                                                                    | All Templates 👻                                                                                                    |
| Projects<br>Application<br>Library<br>Other Project<br>Non-Qt Project<br>Import Project<br>Files and Classes<br>C++<br>Modeling<br>Qt<br>GLSL<br>General<br>Java<br>Python<br>Nim | Qt Widgets Application         Qt Console Application         Qt Quick Application         Qt Quick Controls 2 Application         Qt Quick Controls Application         Qt Canvas 3D Application         Qt Labs Controls Application | Creates a Qt application for the desktop.<br>Includes a Qt Designer-based main<br>window.<br>Preselects a desktop Qt for building the<br>application if available.<br>Supported Platforms: Generic Linux<br>Device |
|                                                                                                    |                                                                                                    | Cancel Choose                                                                                                    |

| www.emtop-tech.com   | https://github.com/EMTOP-TECH |
|----------------------|-------------------------------|
| sales@emtop-tech.com | support@emtop-tech.com        |

# EM-TF-EVK-AM5728 LDG

43

| 8 | Qt Widgets                  | 5 Application                                                                                                    |  |  |  |  |
|---|-----------------------------|----------------------------------------------------------------------------------------------------|--|--|--|--|
| - | Location<br>Kits<br>Details | Introduction and Project Location                                                                                                    |  |  |  |  |
| ~ |                             | This wizard generates a Qt Widgets Application project. The application derives by default from QApplication and includes<br>an empty widget. |  |  |  |  |
|   | Summary                     |                                                                                                    |  |  |  |  |
|   |                             |                                                                                                    |  |  |  |  |
|   |                             |                                                                                                    |  |  |  |  |
|   |                             |                                                                                                    |  |  |  |  |
|   |                             |                                                                                                    |  |  |  |  |
|   |                             | Name: hello-world                                                                                                    |  |  |  |  |
|   |                             | Create in: //home/david/nt                                                                                                    |  |  |  |  |
|   |                             | Use as default project location                                                                                                    |  |  |  |  |
|   |                             |                                                                                                    |  |  |  |  |
|   |                             |                                                                                                    |  |  |  |  |
|   |                             | Next > Cancel                                                                                                    |  |  |  |  |

#### Select Kit: AM5728

| 80 | Qt Widget       | s Application                                                                           |                                                 |                              |           |  |  |  |  |  |  |
|----|-----------------|-----------------------------------------------------------------------------------------|-------------------------------------------------|------------------------------|-----------|--|--|--|--|--|--|
|    | Location        | Kit Select                                                                              | ion                                             |                              |           |  |  |  |  |  |  |
| \$ | Kits<br>Details | Qt Creator can use the following kits for project <b>hello-world</b> :  Select all kits |                                                 |                              |           |  |  |  |  |  |  |
|    |                 | ✓ 📮 AM57                                                                                | 28                                              |                              | Details 🔺 |  |  |  |  |  |  |
|    |                 | ✓ Debug                                                                                 | /home/david/qt/build-hello-world-AM5728-Debug   |                              | Browse    |  |  |  |  |  |  |
|    |                 | ✓ Release                                                                               | /home/david/qt/build-hello-world-AM5728-Release | Browse                       |           |  |  |  |  |  |  |
|    |                 | ✓ Profile                                                                               | /home/david/qt/build-hello-world-AM5728-Profile |                              | Browse    |  |  |  |  |  |  |
|    |                 | 🗌 🖵 Deskt                                                                               | op                                              |                              | Details 🔻 |  |  |  |  |  |  |
|    |                 |                                                                                         |                                                 |                              |           |  |  |  |  |  |  |
|    |                 |                                                                                         |                                                 |                              |           |  |  |  |  |  |  |
|    |                 |                                                                                         |                                                 |                              |           |  |  |  |  |  |  |
|    |                 |                                                                                         |                                                 | < <u>Back</u> <u>N</u> ext > | Cancel    |  |  |  |  |  |  |

## Select Base Class: Qwidget

| www.emtop-tech.com   | https://github.com/EMTOP-TECH |
|----------------------|-------------------------------|
| sales@emtop-tech.com | support@emtop-tech.com        |

## EM-TF-EVK-AM5728 LDG

44

| 80 | Qt Widgets         | Application            |                                                                                       |  |  |  |  |  |  |  |  |
|----|--------------------|------------------------|---------------------------------------------------------------------------------------|--|--|--|--|--|--|--|--|
|    |                    | Class Information      |                                                                                       |  |  |  |  |  |  |  |  |
|    | Location<br>Kits   | Specify basic inf      | ormation about the classes for which you want to generate skeleton source code files. |  |  |  |  |  |  |  |  |
| \$ | Details<br>Summary | <u>C</u> lass name:    | Widget                                                                                |  |  |  |  |  |  |  |  |
|    |                    | <u>B</u> ase class:    | QWidget 🔹                                                                             |  |  |  |  |  |  |  |  |
|    |                    | <u>H</u> eader file:   | widget.h                                                                              |  |  |  |  |  |  |  |  |
|    |                    | Source file:           | widget.cpp                                                                            |  |  |  |  |  |  |  |  |
|    |                    | <u>G</u> enerate form: |                                                                                       |  |  |  |  |  |  |  |  |
|    |                    | Form file:             | widget.ui                                                                             |  |  |  |  |  |  |  |  |
|    |                    |                        |                                                                                       |  |  |  |  |  |  |  |  |
|    |                    |                        |                                                                                       |  |  |  |  |  |  |  |  |
|    |                    |                        |                                                                                       |  |  |  |  |  |  |  |  |
|    |                    |                        |                                                                                       |  |  |  |  |  |  |  |  |
|    |                    |                        |                                                                                       |  |  |  |  |  |  |  |  |
|    |                    |                        | < Back Next > Cancel                                                                  |  |  |  |  |  |  |  |  |

Click Finish to enter the new project

| <u>F</u> ile <u>E</u> dit <u>B</u> uild <u>D</u> ebug <u>A</u> nalyze <u>T</u> ools <u>W</u> ir | ndow <u>H</u> elp                                                                         |
|-------------------------------------------------------------------------------------------------|-------------------------------------------------------------------------------------------|
| Projects 🗢 🗧 🕀 🖃                                                                                | < > 🗈 🎽 widget.ui 🔶 🗧                                                                     |
| hello-world                                                                                     | This file can only be edited in <b>Design</b> mode.                                       |
| Welcome 🕨 📊 Headers                                                                             | <pre>1 <?xml version="1.0" encoding="UTF-8"?></pre>                                       |
| Sources                                                                                         | 2 ▼ <ui version="4.0"></ui>                                                               |
| 📰 🔍 🔻 📝 Forms                                                                                   | <pre>3 <class>Widget</class></pre>                                                        |
| 📝 widget.ui                                                                                     | 4 ▼ <widget class="QWidget" name="Widget"></widget>                                       |
| Edit                                                                                            | <property name="geometry"></property>                                                     |
| *                                                                                               | 6 ▼ <rect></rect>                                                                         |
|                                                                                                 | 7 <x>0</x>                                                                                |
| Design                                                                                          | 8 <y>0</y>                                                                                |
|                                                                                                 | 9 <width>400</width>                                                                      |
| ₩                                                                                               | 10 <neight>300</neight>                                                                   |
| Debug                                                                                           | 11                                                                                        |
| Jonag                                                                                           | 12                                                                                        |
| رکل 🖌                                                                                           | 13 <property name="windowritte"><br/>14 <pre>string&gt;Widget</pre>/string&gt;</property> |
|                                                                                                 | 15 c/property>                                                                            |
| Projects                                                                                        | 16                                                                                        |
| •                                                                                               | 17 <layoutdefault margin="11" spacing="6"></layoutdefault>                                |
|                                                                                                 | 18 <resources></resources>                                                                |
| Help                                                                                            | 19 <connections></connections>                                                            |
|                                                                                                 | 20                                                                                        |
|                                                                                                 | 21                                                                                        |
|                                                                                                 |                                                                                           |
|                                                                                                 |                                                                                           |
|                                                                                                 |                                                                                           |

Design UI interface

Double-click widget.ui to enter the UI designer

| www.emtop-tech.com   | https://github.com/EMTOP-TECH |
|----------------------|-------------------------------|
| sales@emtop-tech.com | support@emtop-tech.com        |

## EM-TF-EVK-AM5728 LDG

45

| <u>F</u> ile | <u>E</u> dit | <u>B</u> ui  | ld <u>D</u> ebug | <u>A</u> nalyze | <u>T</u> ools | <u>W</u> indow | N | <u>H</u> elp | •  |     |      |  |  |     |   |  |     |     |     |      |      |   |   |
|--------------|--------------|--------------|------------------|-----------------|---------------|----------------|---|--------------|----|-----|------|--|--|-----|---|--|-----|-----|-----|------|------|---|---|
|              |              | n l          | 🌶 widget.        | ui              |               | <b>\$</b>  >   | × | <b>1</b> 20  | ¥. | 5   | 123, |  |  | М   | æ |  | 10  |     | L.  |      |      |   |   |
|              | =            | Filter       | -                |                 |               |                | • |              |    |     |      |  |  |     |   |  |     | : : |     |      |      |   |   |
|              |              | •            |                  | Layouts         |               |                |   |              |    |     |      |  |  |     |   |  |     |     |     |      |      |   |   |
| Welco        | ome          |              | Vertical La      | yout            |               |                |   |              |    |     |      |  |  |     |   |  |     |     |     |      |      |   |   |
|              |              |              | Horizontal       | Layout          |               |                |   |              |    |     |      |  |  |     |   |  |     |     |     |      |      |   |   |
| Ed           | it           |              | Grid Layou       | t               |               |                |   |              |    |     |      |  |  |     |   |  |     |     |     |      |      |   |   |
| 1            | ۶.           |              | Form Layo        | ut              |               |                |   |              |    |     |      |  |  |     |   |  |     |     |     |      |      |   |   |
| Desi         | ign          | •            |                  | Spacers         |               |                |   |              |    |     |      |  |  |     |   |  |     |     |     |      |      |   |   |
|              | -<br>-       |              | Horizontal       | Spacer          |               |                | • |              |    |     |      |  |  |     |   |  |     |     |     |      |      | 1 | • |
| الا<br>Deb   | t .          | X            | Vertical Sp      | acer            |               |                |   |              |    |     |      |  |  |     |   |  |     |     |     |      |      |   |   |
| Den          | ug           | •            |                  | Buttons         |               |                |   |              |    |     |      |  |  |     |   |  |     |     |     |      |      |   |   |
| ۶            | ن<br>ن       | ок           | Push Butto       | n               |               |                |   |              |    |     |      |  |  |     |   |  |     |     |     |      |      |   |   |
| Proje        | ects         | 2            | Tool Buttor      | n               |               |                |   |              |    |     |      |  |  |     |   |  |     |     |     |      |      |   |   |
| 6            |              | ۲            | Radio Butt       | on              |               |                |   |              |    |     |      |  |  |     |   |  |     |     |     |      |      |   |   |
| Hel          | lp           | $\checkmark$ | Check Box        |                 |               |                |   |              |    | • • | • •  |  |  | • • |   |  | • • | • • | • • | <br> | <br> |   |   |
|              |              | Ð            | Command          | Link Button     | 1             |                |   |              |    |     |      |  |  |     |   |  |     |     |     |      |      |   |   |
|              |              | <b>√x</b>    | Dialog But       | on Box          |               |                |   |              |    |     |      |  |  |     |   |  |     |     |     |      |      |   |   |

In the Property window in the lower right corner, modify the windowTitle field and enter

hello-world.

| 8 🗖 🗊            | widge         | et.ui - hello-world             | - Qt Cr | reator | r   |               |            |                     |               |           |    |                  |             |      |
|------------------|---------------|---------------------------------|---------|--------|-----|---------------|------------|---------------------|---------------|-----------|----|------------------|-------------|------|
| <u>File</u> Edit | <u>B</u> uild | d <u>D</u> ebug <u>A</u> nalyze | Tools   | Winde  | ow  | <u>H</u> elp  |            |                     |               |           |    |                  |             |      |
|                  | 🖬 📝           | widget.ui*                      |         |        |     | 😼 🖳 🖏 🛛       | s, III ≡ I | M Z H H H           | ō 🖳           |           |    |                  |             |      |
|                  | Filter        |                                 |         |        | •   |               |            | • • • • • • • • • • |               | · · · · • | O  | oject Class      |             |      |
|                  | -             | Layouts                         |         |        |     |               |            |                     |               |           |    | - 🍓 Widget 💹 QWi | dget        |      |
| Welcome          | 🗏 V           | ertical Layout                  |         |        |     |               |            |                     |               |           |    |                  |             |      |
|                  | 00 н          | lorizontal Layout               |         |        |     |               |            |                     |               |           |    |                  |             |      |
| Edit             | 888 G         | irid Lavout                     |         |        | 1   |               |            |                     |               |           |    |                  |             |      |
| <b>*</b>         | 88 F          | orm Lavout                      |         |        | 1   |               |            |                     |               |           |    |                  |             |      |
| Design           | - aa          | Spacers                         |         | -      |     |               |            |                     |               |           |    |                  |             |      |
| Design           | Real H        | lorizontal Spacer               |         |        | •   |               |            |                     |               | •         |    |                  |             |      |
| - Ŵ              | S v           | ertical Spacer                  |         |        |     |               |            |                     |               |           |    |                  |             |      |
| Debug            | -             | Buttons                         |         | -      | 1   |               |            |                     |               |           |    |                  |             |      |
| بو               | ок р          | ush Button                      |         |        | 1   |               |            |                     |               |           |    |                  |             |      |
| Projects         | <u></u> л     | ool Button                      |         |        |     |               |            |                     |               |           |    |                  |             |      |
|                  |               | adio Button                     |         |        |     |               |            |                     |               |           |    |                  |             | -    |
| <b>V</b>         |               | back Day                        |         |        | 1   |               |            |                     |               |           | Fi | lter             | + -         | - /~ |
| Help             |               | neck Box                        |         |        | •   |               |            | -                   |               | -         | W  | idget : QWidget  |             |      |
|                  |               | ommand Link Button              |         |        |     |               |            |                     | _             | _         | ro | perty            | Value       | -    |
|                  | <b>X</b> D    | ialog Button Box                |         | _      |     | ) 👂 👂         | xì //-     |                     | Filter        |           | ŀ  | mouse I racking  | NoFocus     | _    |
|                  | -             | Item Views (Model-I             | Based)  | _      | Na  | me            | Used       | Text                | Shortcut      | Ch        | e  |                  | DefaultCont |      |
|                  | L             | ist View                        |         |        | -   |               |            |                     |               |           |    | acceptDrops      | Deradiceone |      |
| hello-world      | T B           | ree View                        |         |        |     |               |            |                     |               |           | -  | windowTitle      | hello-world | •    |
| Γ.               | Шт            | able View                       |         |        |     |               |            |                     |               |           |    | translatable     | <           | _    |
| Debug            | Ш с           | olumn View                      |         |        |     |               |            |                     |               |           |    | disambiguation   |             |      |
| Denug            | -             | Item Widgets (Item-             | Based)  |        |     |               |            |                     |               |           |    | comment          |             | _    |
|                  | Li            | ist Widget                      |         |        |     |               |            |                     |               |           |    | windowIcon       | <b>Ø</b> }  | _    |
|                  | ST 8          | ree Widget                      |         |        |     |               |            |                     |               |           |    | windowOpacity    | 1.000000    | _    |
|                  | П             | able Widget                     |         |        | 4   |               |            |                     |               | •         | -  | toolTipDuration  | -1          | _    |
|                  | *             | Containers                      |         |        | A   | Action Editor | Signals &  | Slots Editor        |               | ,         |    | statusTin        | _           |      |
|                  |               | P. Type to locate (Ct           | rl+K)   | 1      | lss | ues 2 Searc   | h Results  | 3 Application (     | Output 4 Comp | oile Outp | ut | 5 Debugger Conso | le 💠        | P    |

Drag a Push Button to the UI in the Buttons window on the left, double-click and change the name to "close".

| www.emtop-tech.com   | https://github.com/EMTOP-TECH |
|----------------------|-------------------------------|
| sales@emtop-tech.com | support@emtop-tech.com        |

EMBEDDED SOLUTIONS

## EM-TF-EVK-AM5728 LDG

46

| 80           | wid               | get.ui - hello-world - Qt Cr                    | eato     | r    |              |           |               |              |           |                               |              |          |
|--------------|-------------------|-------------------------------------------------|----------|------|--------------|-----------|---------------|--------------|-----------|-------------------------------|--------------|----------|
| File Edit    | Bu                | ild <u>D</u> ebug <u>A</u> nalyze <u>T</u> ools | Wind     | ow   | <u>H</u> elp |           |               |              |           |                               |              |          |
|              |                   | 🃝 widget.ui*                                    |          |      | 🖷 🕰 🔖 🖪      | , III ≡ I | 4 Z II III    |              |           |                               |              |          |
|              | Filte             | Layouts                                         | <b>A</b> |      |              |           | •             |              |           | Object Class                  | Widget       | <b>^</b> |
| weicome      |                   | Vertical Layout                                 |          |      |              |           |               |              |           | puon 🔤 Q                      | PushButton   |          |
|              |                   | Horizontal Layout                               |          |      |              |           |               |              |           |                               |              |          |
| Edit         |                   | Grid Layout                                     |          |      |              |           |               |              |           |                               |              |          |
|              | 88                | Form Layout                                     | _        |      |              |           |               |              |           |                               |              |          |
| Design       | TR221             | Horizontal Spacer                               |          | •    |              |           |               |              |           |                               |              |          |
| Ŵ            | X                 | Vertical Spacer                                 |          |      |              |           | close         |              |           |                               |              |          |
| Debug        | -                 | Buttons                                         |          |      |              |           |               |              |           |                               |              |          |
| للحر         | ок                | Push Button                                     |          |      |              |           |               |              |           |                               |              |          |
| Projects     | 2                 | Tool Button                                     |          |      |              |           |               |              |           |                               |              |          |
| •            | ۲                 | Radio Button                                    |          |      |              |           |               |              |           | Filter                        | + -          | 1.       |
| Help         |                   | Check Box                                       |          | -    |              |           | ••••          |              | •••••     | Widget : QWidget              |              |          |
|              | $\mathbf{\Theta}$ | Command Link Button                             |          |      |              |           |               |              |           | roperty                       | Value        | -        |
|              | <b>YX</b>         | Dialog Button Box                               | _        |      | 🌗 🚺 🛛        | d /~-     |               | Filter       |           | acceptDrops                   | DefaultConte |          |
|              |                   | Item Views (Model-Based)                        | _        | Nan  | me           | Used      | Text          | Shortcut     | Ch        | windowTitle                   | hello-world  |          |
| hello world  |                   | Tree View                                       |          |      |              |           |               |              |           | translatable                  | ✓            |          |
|              |                   | Table View                                      |          |      |              |           |               |              |           | disambiguation                | 1            |          |
| • <b>الح</b> | lm                | Column View                                     |          |      |              |           |               |              |           | windowIcon                    | 0,           |          |
| Debug        | •                 | Item Widgets (Item-Based)                       |          |      |              |           |               |              |           | windowOpacity                 | 1.000000     |          |
|              |                   | List Widget                                     |          |      |              |           |               |              |           | <ul> <li>toolTip</li> </ul>   | 1            |          |
|              |                   | Tree Widget                                     |          |      |              |           |               |              |           | <ul> <li>statusTip</li> </ul> | -1           |          |
| *            |                   | Table Widget                                    |          | 4    |              |           |               |              | Þ         | whatsThis                     |              |          |
| >            | -                 | Containers                                      |          | , Ac | ction Editor | Signals & | Slots Editor  |              |           | accessibleName                |              | Þ        |
|              |                   | P <sub>+</sub> Type to locate (Ctrl+K)          | 1        | Issu | ues 2 Searc  | h Results | 3 Application | Output 4 Com | pile Outp | ut 5 Debugger Con             | sole 🗢 🧳     | • //     |

Select the close button, right-click and select Go to slot to enter code editing.

| 😣 🗈 Go to slot |                 | -          |
|----------------|-----------------|------------|
| Select signal  |                 |            |
| clicked()      | QAbstractButton |            |
| clicked(bool)  | QAbstractButton |            |
| pressed()      | QAbstractButton | _          |
| released()     | QAbstractButton |            |
| toggled(bool)  | QAbstractButton |            |
| destroyed()    | QObject         | -          |
|                | <u>C</u> ancel  | <u>о</u> к |

Edit code

Edit the response code of the on\_pushButton\_clicked function. Enter close() here. The function is to close the window.

> Compile

Click the hammer-shaped shortcut button in the lower left corner to compile the pro

| www.emtop-tech.com   | https://github.com/EMTOP-TECH |
|----------------------|-------------------------------|
| sales@emtop-tech.com | support@emtop-tech.com        |

EM-TF-EVK-AM5728 LDG

47

ject and produce the executable file in directory **<u>\$HOME/qt/build-hello-world-AM57</u>** 

#### 28-Debug.

Check the ELF with file command:

#### \$ file hello-world

hello-world: ELF 32-bit LSB executable, ARM, EABI5 version 1 (GNU/Linux), dynamic ally linked (uses shared libs), for GNU/Linux 2.6.32, BuildID[sha1]=cd9018247cd88be3 3eb2f59fb56fe7af7fee37ea, not stripped

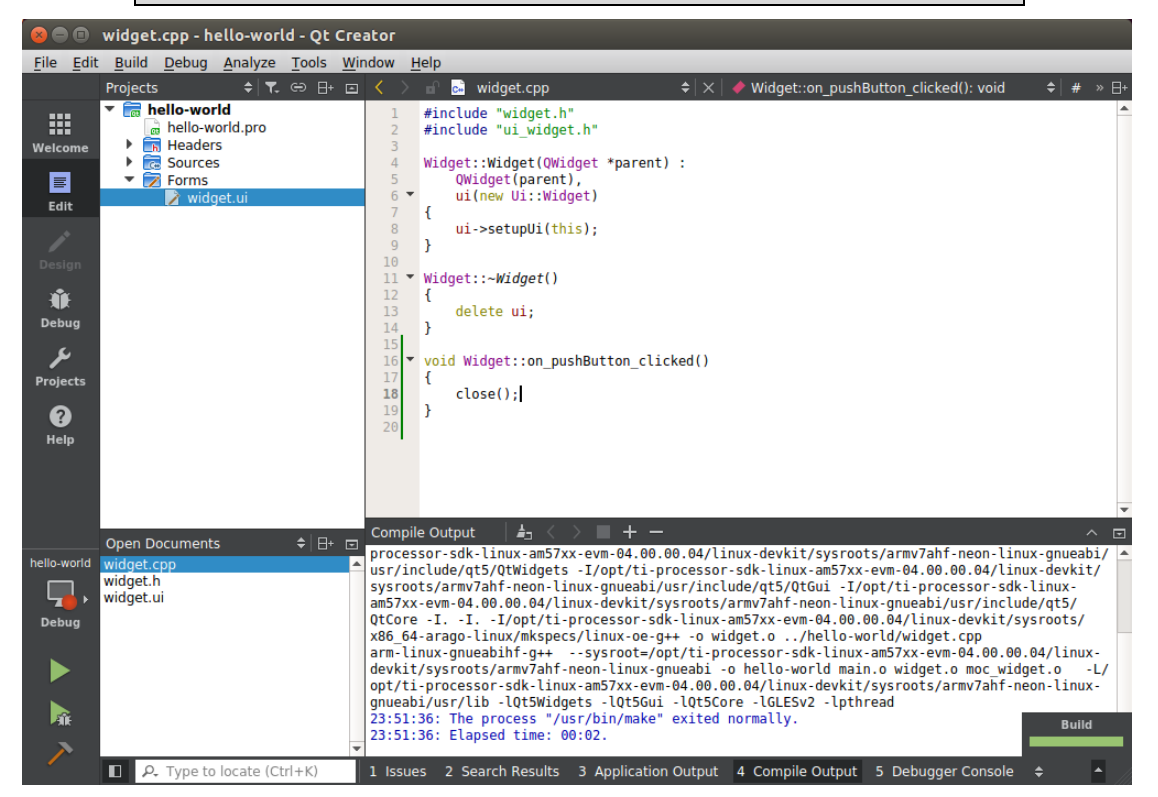

### 5.2.4 RUNNING ON ARM BOARD

#### Run under weston desktop

Copy the generated executable file hello-world to the AM5728 board and run ./hello-world.

The display will show the following window:

| www.emtop-tech.com   | https://github.com/EMTOP-TECH |
|----------------------|-------------------------------|
| sales@emtop-tech.com | support@emtop-tech.com        |

| EMDED SOLUTIONS | EM-TF-EVK-AM5728 LDG |
|-----------------|----------------------|
|                 | 48                   |
|                 | Mon Aug 13, 11:21 AM |
| hello-wor       | ld X                 |
|                 |                      |
| close           | R                    |
|                 |                      |
|                 |                      |

Click the close button with the mouse (or click on the touch screen) to close the window.

#### Run without weston desktop

Qt programs can also be run without weston desktop. Close weston first.

- root@arm:~# /etc/init.d/weston stop
- root@arm:~# ./hello-world -platform eglfs

| www.emtop-tech.com   | https://github.com/EMTOP-TECH |
|----------------------|-------------------------------|
| sales@emtop-tech.com | support@emtop-tech.com        |

## EM-TF-EVK-AM5728 LDG

49

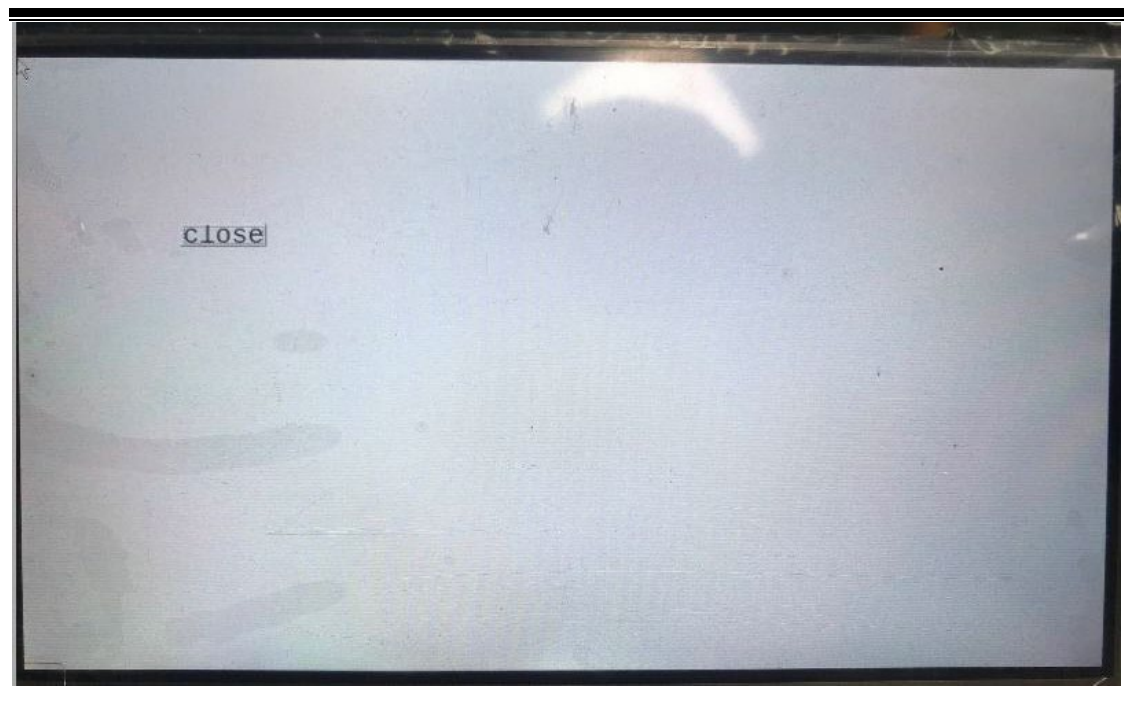

Or

•

root@arm:~# ./hello-world -platform linuxfb

| close | R | t |  |
|-------|---|---|--|
|       |   |   |  |

| www.emtop-tech.com   | https://github.com/EMTOP-TECH |
|----------------------|-------------------------------|
| sales@emtop-tech.com | support@emtop-tech.com        |

50

# 5.3 VIDEO CAPTURE DEMO

The video collection function includes preview, photo taking, and video recording. Run the Camera application in the UI interface, the icon is shown below.

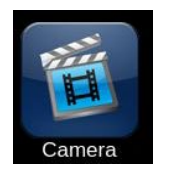

You can test video preview and capturing.

- Capture: photo shutter, used to take a picture.
- Switch: Swap the main display window and secondary display window on the screen.
- PIP: Close the secondary display window.
- Exit: Terminate the application.

The photos taken can be browsed in Gallery, the icon is

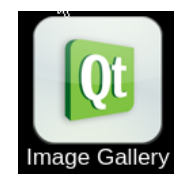

The photo manager interface is as below:

| www.emtop-tech.com   | https://github.com/EMTOP-TECH |
|----------------------|-------------------------------|
| sales@emtop-tech.com | support@emtop-tech.com        |

## EM-TF-EVK-AM5728 LDG

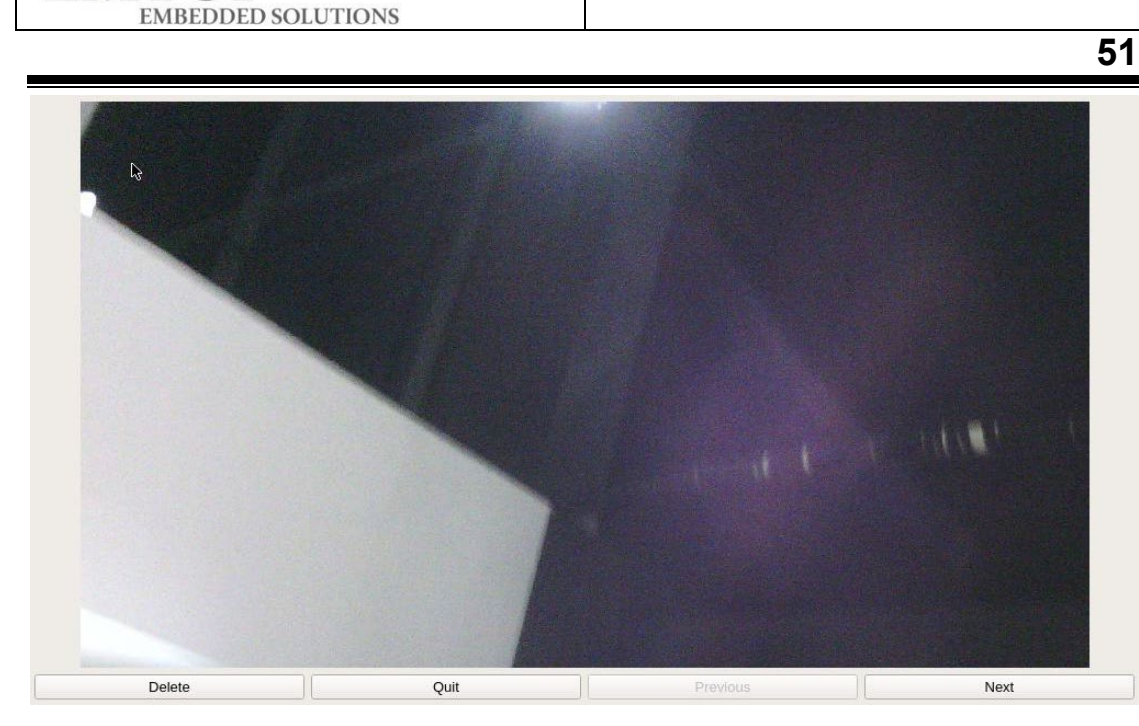

The Delete, Quit, Previous, and Next buttons are to delete the current picture, exit the application, previous picture, and next picture respectively.

Video recording is the video recording function, which is implemented by gstreamer.

Command line reference:

EMTOP

root@arm:~# gst-launch-1.0 -e v4l2src device=/dev/video2 num-buffers=1000 iomode=5 ! 'video/x-raw, \ format=(string)NV12, width=(int)1920, height=(int)1080, framerate=(fraction)30/1' ! ducatimpeg4enc bitrate=12000 ! \ queue !mpeg4vid eoparse !qtmux !filesink location=out.mp4

To play the file recorded above, use the following command (assuming the full path of the generated mp4 file is: <u>/media/out.mp4</u>):

root@arm:~# gst-launch-1.0 playbin uri=file:///media/out.mp4 video-sink=kmssin
 k

## 5.4 DUAL DISPLAY DEMO

It's a demo program of dual displays that can demonstrate OpenGL, dual cameras, and

| www.emtop-tech.com   | https://github.com/EMTOP-TECH |
|----------------------|-------------------------------|
| sales@emtop-tech.com | support@emtop-tech.com        |

## EM-TF-EVK-AM5728 LDG

EMTOP EMBEDDED SOLUTIONS

52

dual displays working at the same time. This application constructs a rotating cube through OpenGL, obtains dual camera data through the V4L2 video acquisition interface, and then displays it on the LCD and HDMI display screens respectively. It is used to demonstrate the powerful video processing and display capabilities of the platform. The Weston should be terminated before testing.

root@arm:~# /etc/init.d/weston stop

The specific test steps:

- Dual screens display a rotating cube and a camera respectively
  - root@arm:~# kmscube-camera -a
- Dual screens display rotating cube and #0 camera respectively
  - root@arm:~# kmscube-camera -a -i 0
- Dual screens showing rotating cube and #1 camera respectively
  - root@arm:~# kmscube-camera -a -i 1
- Single screen display rotating cube
  - root@arm:~# kmscube-camera -c 32
  - root@arm:~# kmscube-camera -c 36
- Dual screen, one screen displays the rotating cube, and other alternately displays two cameras
  - root@arm:~# kmscube-camera -a -i 2

| www.emtop-tech.com   | https://github.com/EMTOP-TECH |
|----------------------|-------------------------------|
| sales@emtop-tech.com | support@emtop-tech.com        |

# 6. ROOTFS BUILD BASED ON YOCTO

Yocto can build a complete embedded system image. This section focuses on building the rootfs system. For more information about Yocto, please visit the official website: https://www.yoctoproject.org/docs/2.5/mega-manual/mega-manual.html

Setting up the Yocot build environment requires a PC with suitable hardware performance, sufficient memory and hardware space, and sufficient network bandwidth. It is recommended that at least 200G free space and 8GB memory be used.

## 6.1 INSTALL REQUIRED TOOL SOFTWARE

\$ sudo apt-get install git build-essential python diffstattexinfo gawk chrpath d os2unix wget unzip socatdoxygen libc6:i386 libncurses5:i386 libstdc++6:i386 li bz1:i386

# 6.2 CONFIGURE BASH

\$ sudo dpkg-reconfigure dash

| www.emtop-tech.com   | https://github.com/EMTOP-TECH |
|----------------------|-------------------------------|
| sales@emtop-tech.com | support@emtop-tech.com        |

| The system shell is the default command interpreter for shell scripts.                                                                    |
|----------------------------------------------------------------------------------------------------|
| Using dash as the system shell will improve the system's overall performance. It does not alter the shell presented to interactive users. |
| Use dash as the default system shell (/bin/sh)?                                                                                           |
| <yes></yes>                                                                                                    |

Select "No".

# 6.3 INSTALL COMPILER

If the cross-compilation tool chain has been installed before, please skip the step.

- \$ wget https://releases.linaro.org/components/toolchain/binaries/6.2-2016.11/armlinux-gnueabihf/gcc-linaro-6.2.1-2016.11-x86\_64\_arm-linux-gnueabihf.tar.xz
- \$ tar -Jxvf gcc-linaro-6.2.1-2016.11-x86\_64\_arm-linux-gnueabihf.tar.xz -C \$HOM
   E

## 6.4 OBTAIN oe-layertool-setup.sh

- \$ git clone git://arago-project.org/git/projects/oe-layersetup.git tisdk
- \$ cd tisdk
- \$ ./oe-layertool-setup.sh -f configs/processor-sdk/processor-sdk-04.00.00.04-con fig.txt

## 6.5 BITBAKE BUILD

- \$ cd ..
- \$ cd build

| www.emtop-tech.com   | https://github.com/EMTOP-TECH |
|----------------------|-------------------------------|
| sales@emtop-tech.com | support@emtop-tech.com        |

.

55

- \$ . conf/setenv
- \$ export PATH=\$HOME/gcc-linaro-6.2.1-2016.11-x86\_64\_arm-linux-gnueabihf/bin:
   \$PATH
- \$ MACHINE=am57xx-evm bitbake arago-core-tisdk-image

The initial build takes a long time, ranging from a few hours to dozens of hours, and the

specific time varies depending on PC performance and network bandwidth.

After the build is complete, the target file system is

tisdk/build/arago-tmp-external-linaro-toolchain/deploy/images/am57xx-evm/tisdk-r

ootfs-image-am57xx-evm.tar.xz.

| www.emtop-tech.com   | https://github.com/EMTOP-TECH |
|----------------------|-------------------------------|
| sales@emtop-tech.com | support@emtop-tech.com        |

# 7. APPENDIX

| www.emtop-tech.com   | https://github.com/EMTOP-TECH |
|----------------------|-------------------------------|
| sales@emtop-tech.com | support@emtop-tech.com        |